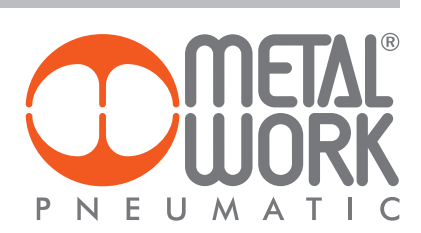

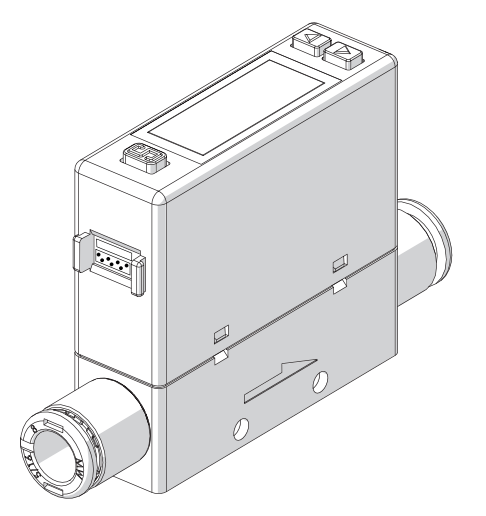

FLUX 0 DIGITAL FLOWMETER AND PRESSURE SENSOR USER MANUAL

EN

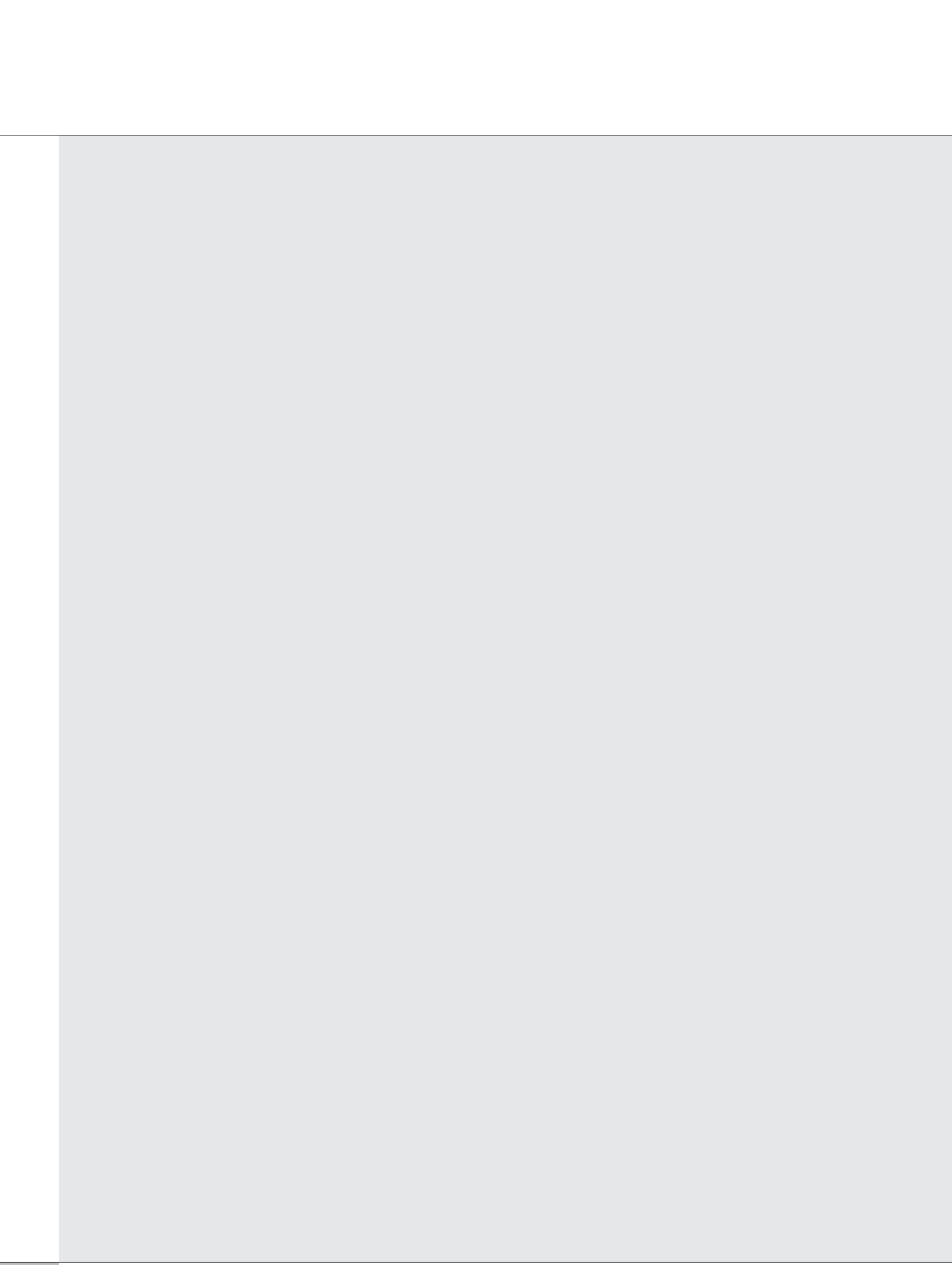

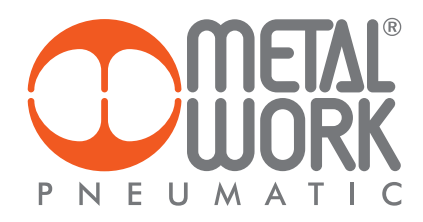

# Product Safety Instructions

■ This section indicate the levels of risks with the labels of Danger, Warning and Caution.

| \land Danger  | Danger indicates high level of risk, will lead to fatal or serious injuries if not avoided.                                                                           |
|---------------|----------------------------------------------------------------------------------------------------|
| \land Warning | Warning indicates medium level of risk, it might cause death or serious injuries.                                                                                     |
| ▲ Caution     | Caution indicates low level of risk, it might result in minor injuries, such as scald, electric shock, etc. and the product, equipment and machines might be damaged. |

# \Lambda Warning

#### Precautions for use

#### (1) Operated within the specified voltage.

Malfunction or damaged product, electric shock or fire may be resulted by exceeding the specified voltage range.

#### (2) Do not exceed the maximum load current.

It may damage the product.

#### ③ Do not use any load that generates surges.

Surge protection is present but applying surge voltage repeatedly will ultimately damage the product.

When using with inductive load (such as relay or solenoid), please install a flyback diode across the load (polarity must be observed).

#### ④ Observed the internal voltage drop.

When used at a specified voltage, if the sensor is functional but the load does not work, please check if the operating voltage of the load meets the following formula.

Power Supply – Internal voltage > Minimum operating voltage drop of sensor voltage of load

- (5) **Do not operate the product outside the specifications.** The sensor will be damaged by exceeding the flow rate and working pressure.
- 6 Do not use flammable fluids and/or permeable fluids. They may cause fire, explosion or corrosion.

#### Working fluid and working environment

### 1 Do not use in an explosive gas atmosphere.

The sensor does not have explosion-proof structure, fire, explosion or corrosion can result.

#### ② Do not use near a surge voltage generated area.

Solenoid lifters, high frequency induction furnaces and motors, etc. can generate high surge voltages, if using near the sensor will cause the internal circuit components to deteriorate and cause damages.

### ③ Sensors can not withstand lightning strikes.

The product is CE compliant, but can not resist surge voltage of lightning strikes, take measures to avoid lightening strikes in the system.

# (4) Do not use in an environment where sensors could be splashed by water or oil.

Enclosure rating is IP40, please avoid water or oil splashed environment to prevent adversely effects.

(5) Do not use in an environment subject to large temperature cycling.

Internal components of the sensor will be affected adversely by large heating/cooling cycles other than ordinary changes in temperature.

6 Do not mount the product in locations where it is exposed to radiant heat.

This could result in damage and/or malfunction.

# **Marning**

#### Wiring Precautions

- (1) Check wire color and terminal number when wiring. Incorrect wiring can cause permanent damages to the sensor, check wire color and terminal number against the manual before wiring.
- ② Avoid repeatedly bending or stretching the lead wire. It can cause damage to the sheath, or breakage of the wire.
- (3) Confirm wiring insulation

Please avoid poor insulations (and interference from another circuit, poor insulation between terminals, etc.) it can lead to over current being applied to the product, causing damage.

(4) Do not route wires and cables together with power or high voltage cables.

The product may malfunction due to interference or noise and surge voltage from power and high voltage cables.

#### (5) Do not short-circuit the load.

When the load is short-circuited, an error will be displayed. But excess current may cause damage to the sensor.

#### (6) Do not connect wire when the power is on.

It may cause damages to the sensors/equipment/machines.

#### Installation Precautions

- Ensure the flow direction of the fluid.
   Please follow the flow direction indicator for installation and piping.
- ② Flush out all dirt and dust by air blow before connect the piping to the sensor.

#### **③** Do not drop or hit.

When installation, do not drop, hit or apply excessive shock (100m/s<sup>2</sup>). Internal damage can cause malfunction even if the housing appears to be undamaged.

#### (4) Hold the sensor body when installing.

The tensile strength of the cable is 24.5 N and apply excessive pulling force can cause damage to the sensor.

#### Other Precautions

- After power is supplied, the output will remain off until the display is turned on. Please operate the sensor after the value is shown.
- ② Stop the control systems before perform setting changes.

During the initial flow and pressure setting, the product will switch the output according to the existing settings until the changes are complete.

# ▲ Caution

#### Installation Precautions

- ① Please follow the specified tightening torque. Over tighten will damage the product.
- ② Do not mount the sensor in a place that will be used as a foothold.

The product may damage if sit or step on it accidentally.

- ③ When mounting without a bracket, please use P type self-tapping screw- M3 x L 6mm.
- ④ Do not remove the fixed pin for the One-Touch Fitting. To avoid losing the internal parts and cause malfunction.

#### Maintenance Precautions

- ① The accuracy could change by 2 to 3% when the piping is removed or replaced.
- ② Do not insert a stick or wire into the piping ports.
- ③ Do not touch the terminals or connectors when power is on.

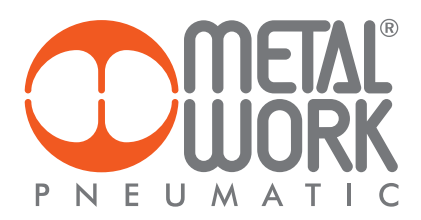

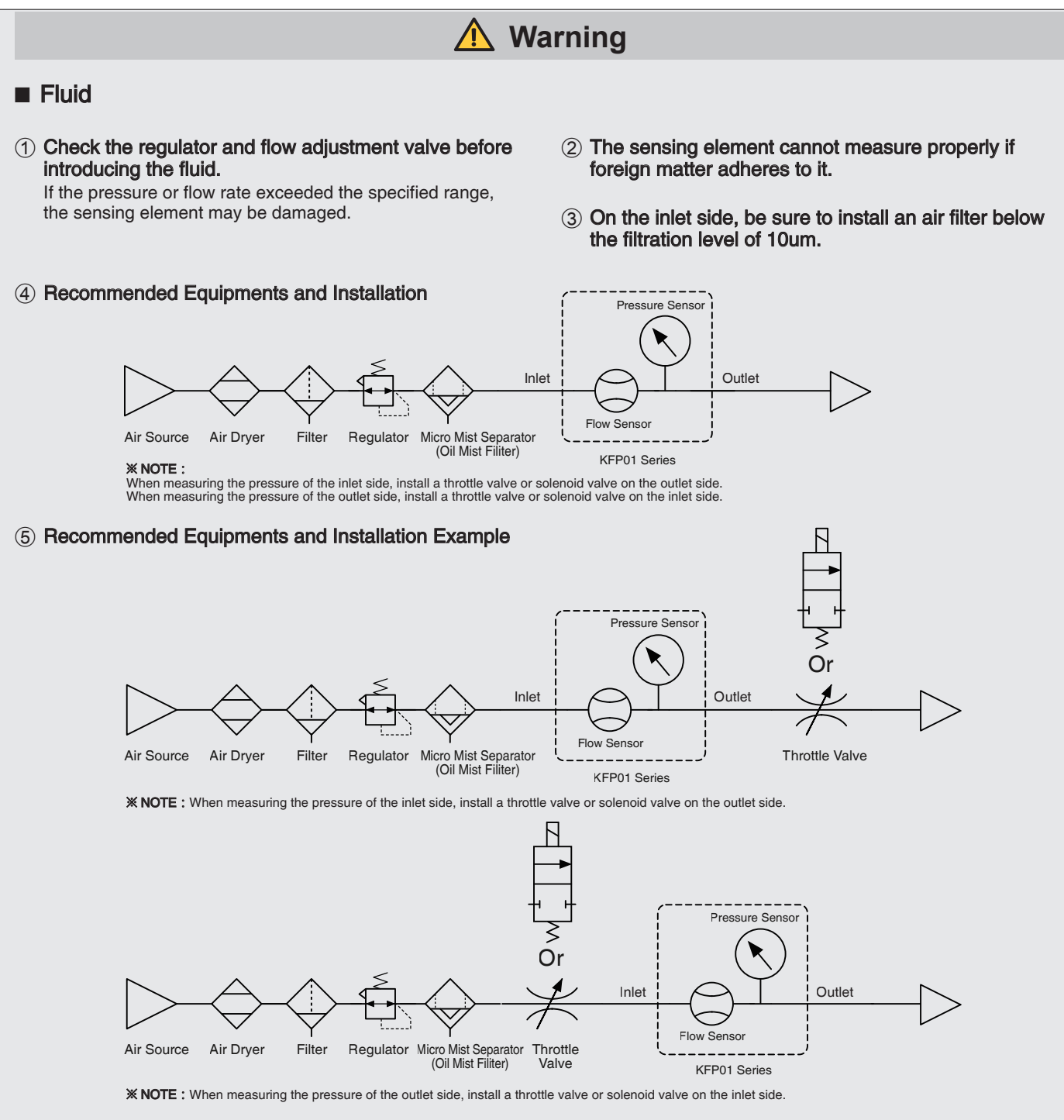

### Disclaimer

- Our warranty applies solely to our product, not to any other damages and injuries which occur by earthquakes, fires, the acts by third party, other matters, acts intentionally, acts accidentally, misuse, or other abnormal conditions that are not the responsible of Metal Work.
- ② Our warranty applies solely to our product, not to any other additional damages (the loses of business profits, business interruption, etc.) incurred due to using or misusing the product.
- ③ Our warranty excludes any injuries and damages happened by using the product beyond the specified range of catalog or/and not following the instruction manual.

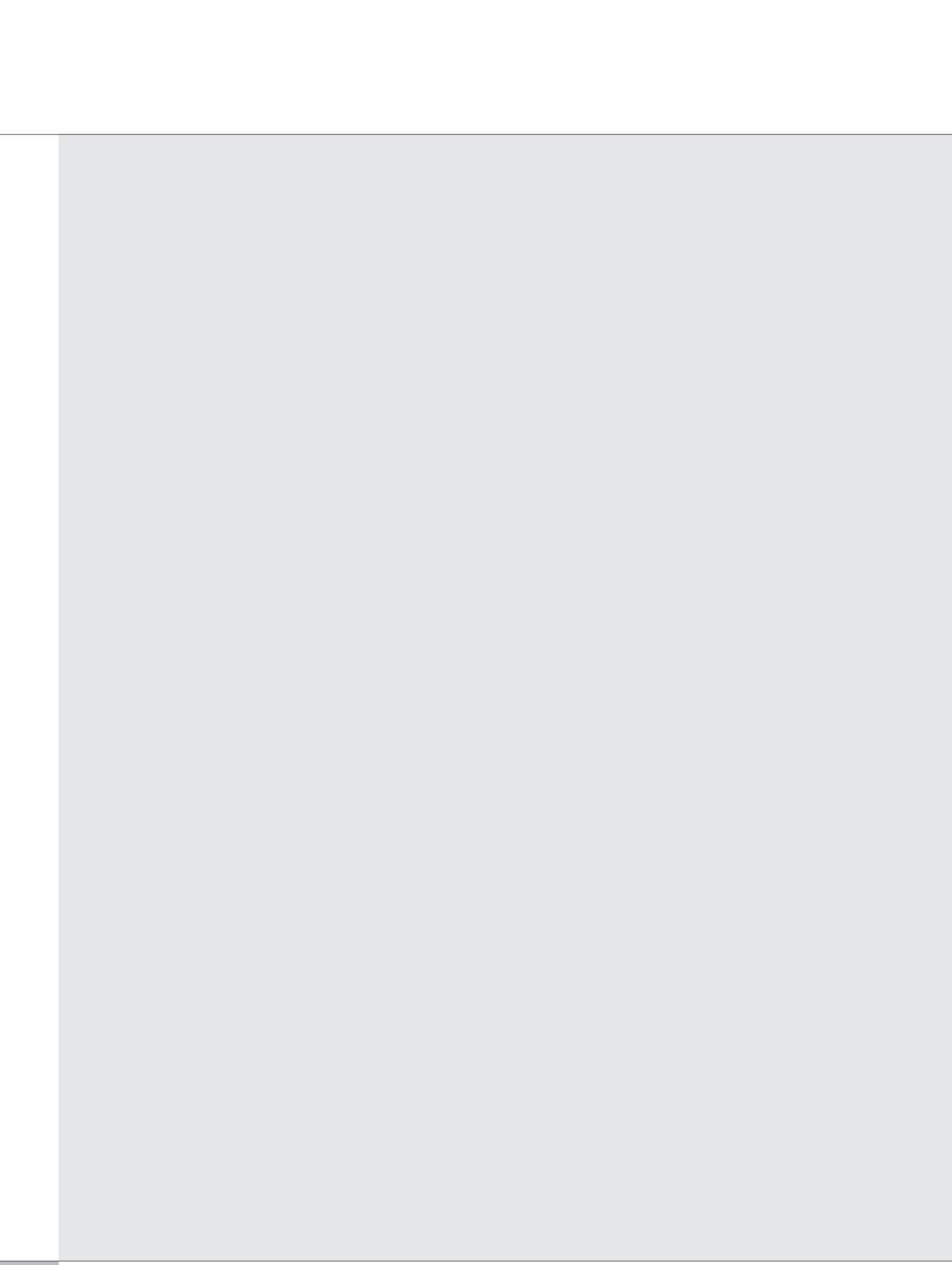

# INDEX

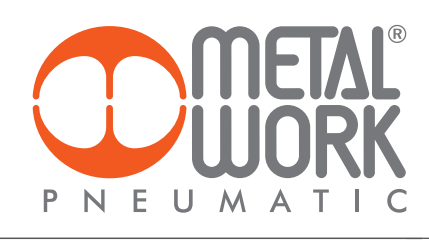

| 1. INSTALLATION                                                | PAGE 8  |
|----------------------------------------------------------------|---------|
| 1.1 PIPING                                                     | PAGE 8  |
| 1.2 MOUNTING BRACKET / OPTIONAL PARTS                          | PAGE 9  |
| 1.3 WIRING DIAGRAMS                                            | PAGE 10 |
| 1.3.1 PNP Output, analog output and external input             | PAGE 10 |
| 2. HOW TO USE                                                  | PAGE 11 |
| 2.1 NAMES AND FUNCTIONSOF INDIVIDUAL PARTS                     | PAGE 11 |
| 2.2 FUNCTION INSTRUCTION                                       | PAGE 12 |
| 2.3 OPERATION INSTRUCTIONS                                     | PAGE 13 |
| 2.3.1 [F-01] OUT1 Setting selection                            | PAGE 14 |
| 2.3.2 [F-02] OUT2 Setting selection                            | PAGE 19 |
| 2.3.3 [F-03] LCD Display color selection                       | PAGE 20 |
| 2.3.4 [F-04] Response time selection                           | PAGE 21 |
| 2.3.5 [F-05] Display refresh time selection                    | PAGE 23 |
| 2.3.6 [F-06] Unit selection                                    | PAGE 25 |
| 2.3.7 [F-07] Flow reference standard selection                 | PAGE 26 |
| 2.3.8 [F-08] Analog output selection                           | PAGE 27 |
| 2.3.9 [F-09] Accumulated value hold selection                  | PAGE 28 |
| 2.3.10 [F-10] Flow sensor display mode selection               | PAGE 29 |
| 2.3.11 [F-80] Sync the value of flow analog output and display | PAGE 30 |
| 2.3.12 [F-91] Power-save mode selection                        | PAGE 31 |
| 2.3.13 [F-92] External input selection                         | PAGE 32 |
| 2.3.14 [F-94] Fine adjustment setting                          | PAGE 33 |
| 2.3.15 [F-95] Forced output function                           | PAGE 35 |
| 2.3.16 [F-99] Reset to the default setting                     | PAGE 36 |
| 2.3.17 Pressure zero adjustment function                       | PAGE 37 |
| 2.3.18 Instantaneous flow zero adjustment function             | PAGE 38 |
| 2.3.19 Reset accumulated flow function                         | PAGE 39 |
| 2.3.20 Peak value display                                      | PAGE 40 |
| 2.3.21 Bottom value display                                    | PAGE 41 |
| 2.3.22 Key lock / unlock mode                                  | PAGE 42 |
| 3. ERROR CODE INSTRUCTION                                      | PAGE 43 |
| 4. TECHNICAL DATA                                              | PAGE 44 |
| 5. THERMAL MASS FLOW SENSOR PRINCIPLES                         | PAGE 45 |
| 6. DIMENSIONS                                                  | PAGE 46 |
| 7. CONSTRUCTION                                                | PAGE 46 |

Ш

#### **1. INSTALLATION**

### 1.1 Piping

Install the pipe by following the arrow indication that shows the air flow direction on the product.

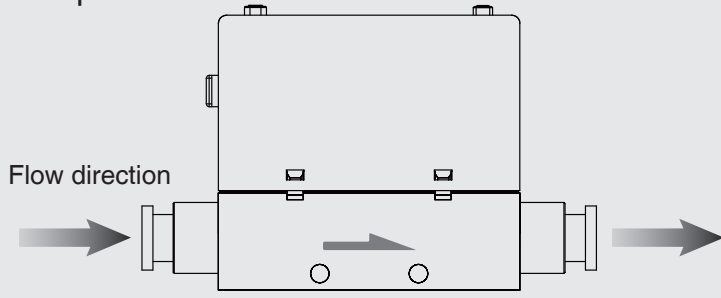

The input pipe must have a straight section of at least 80 mm in length or more, otherwise the measurement will be inaccurate.

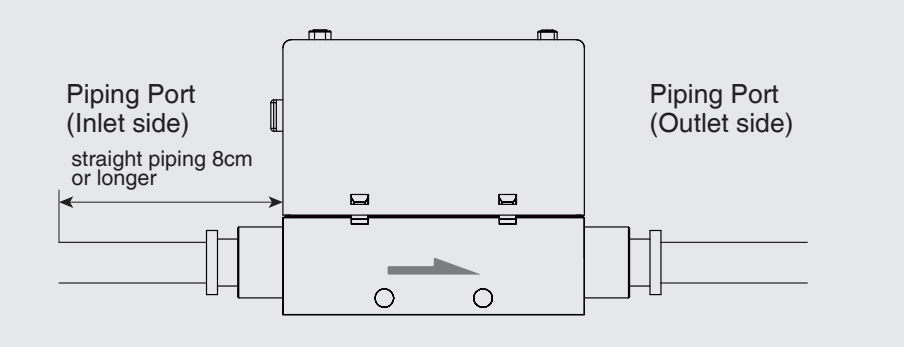

Blow the air to flush out the foreign matters, dust and etc. before installing the pipe. Uncleaned air may cause malfunction or damage to the product.

Piping for the One-Touch Fitting, insert the tube firmly into the fitting and make sure it cannot be pulled out. Also using the proper tube cutter is recommended to ensure square

edge tube.

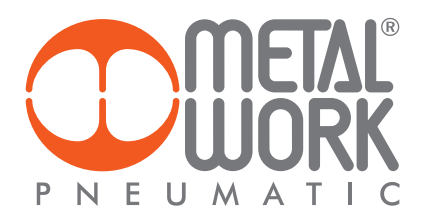

# 1.2 Mounting Bracket / Optional Parts

The LCD display may be difficult to see at certain angles. The sensor can be installed horizontally or vertically.

The tightening torque for screws should be under 0.5 ±0.1 N.m.

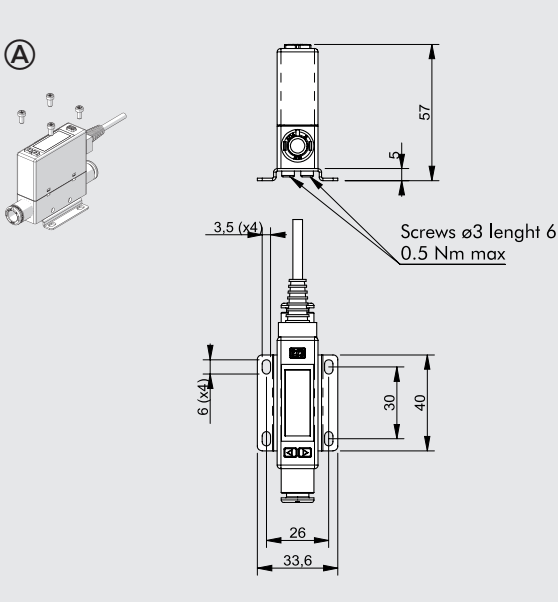

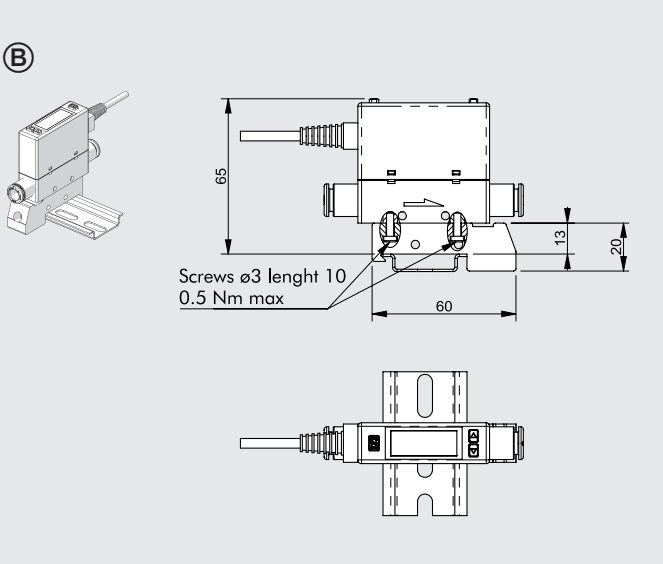

Fixing with bracket code 90009A001 using the included  $\emptyset$ 3 self-tapping screws and M3 screws

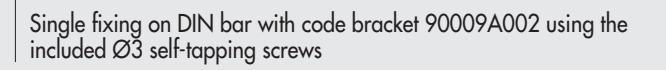

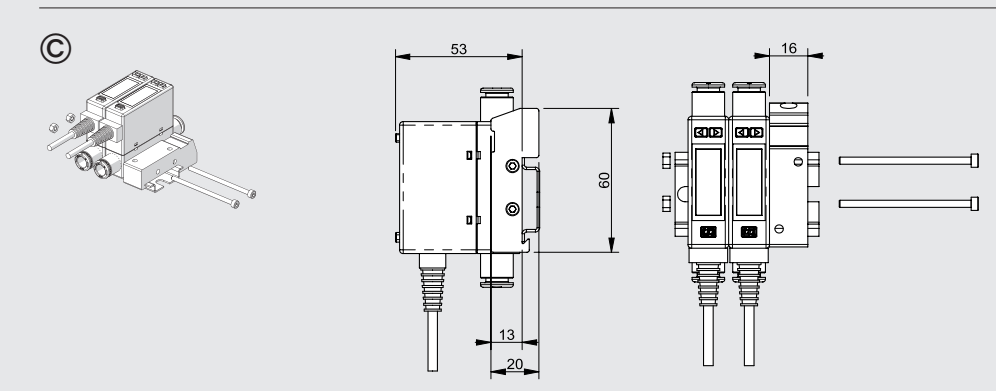

Multiple fixing on DIN bar with code bracket 90009A002 using the lateral holes Ø3.4 with M3 screws and nuts

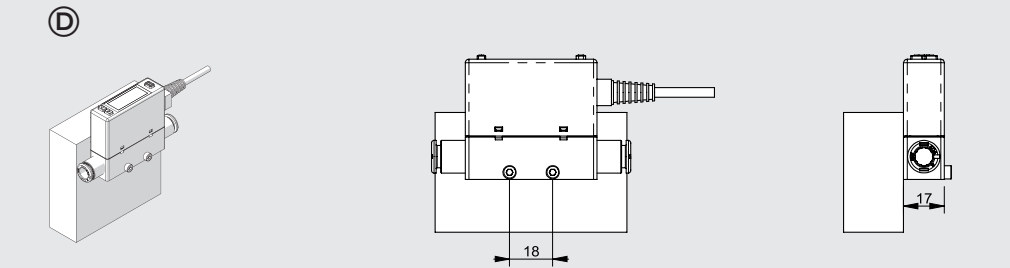

Z

# 1.3 Wiring Diagrams

# 1.3.1 PNP Output, Analog Output and External Input

• PNP Output / Analog Voltage Output / External Input

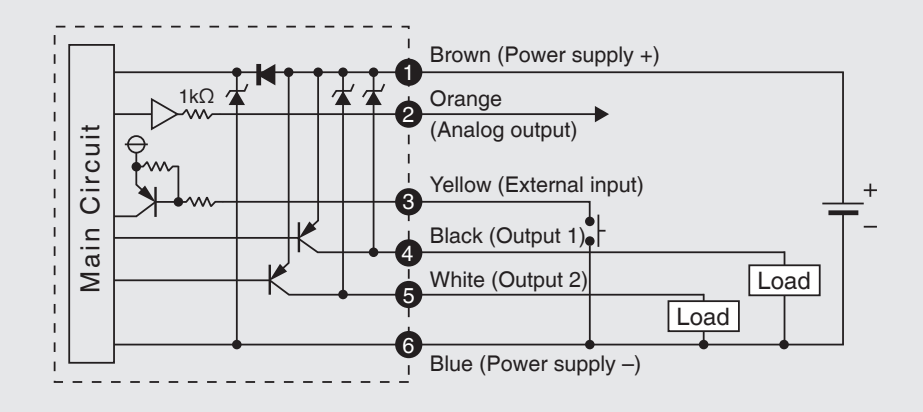

• PNP Output / Analog Current Output / External Input

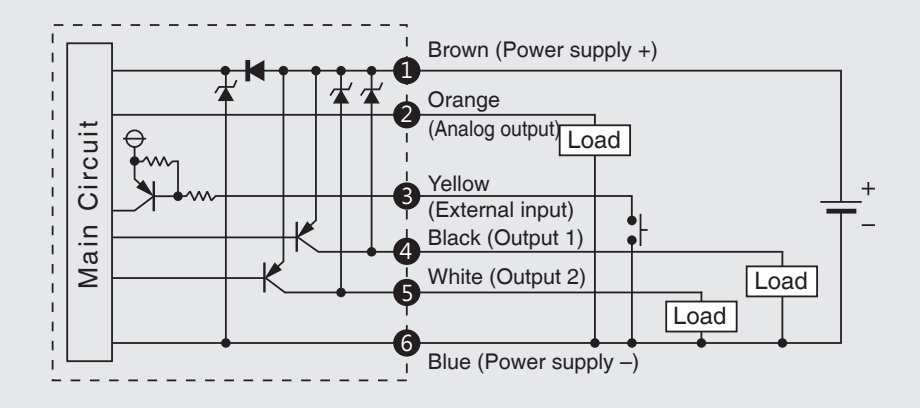

|                  | ( |     |
|------------------|---|-----|
|                  |   | 2   |
|                  |   | 3   |
| LIIL 4 m m l (5) |   | -4  |
|                  |   | (5) |

| PIN | Cable color | Function                             |
|-----|-------------|--------------------------------------|
| 1   | Brown       | Power supply (12 to 24 VDC)          |
| 2   | Orange      | Analog voltage output: 1 to 5 V      |
|     | -           | Analog current output: 4 to 20 mA    |
| 3   | Yellow      | External input                       |
| 4   | Black       | Output 1 (Max. load current: 125 mA) |
| 5   | White       | Output 2 (Max. load current: 125 mA) |
| 6   | Blue        | OV (GND)                             |
|     |             |                                      |

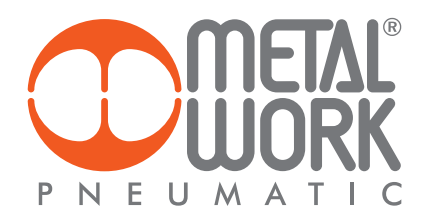

#### 2. HOW TO USE

# 2.1 Names and Functions of Individual Parts

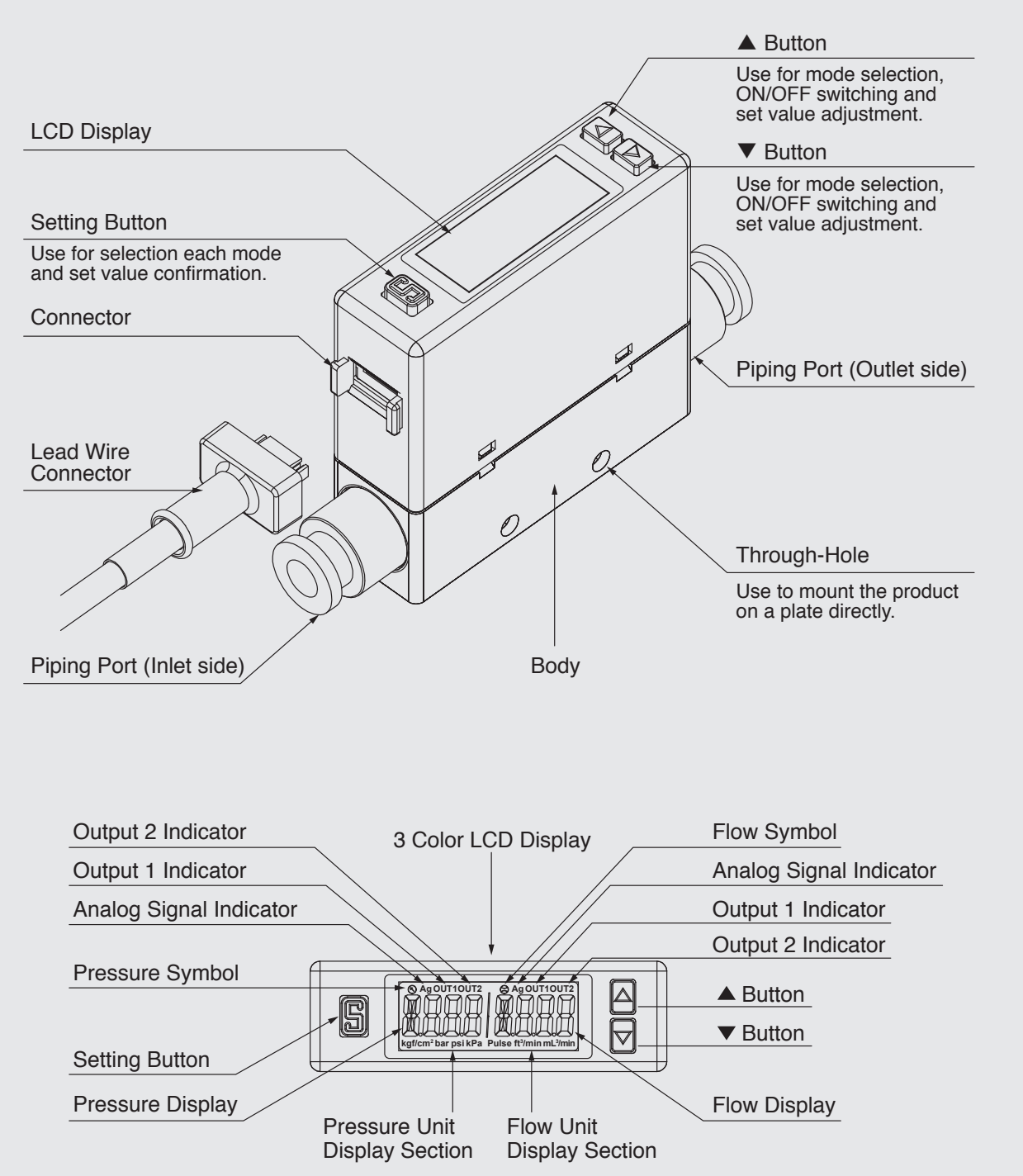

Т

# 2.2 Function Instruction

# • Function Setting Mode

| Function<br>Code | Item                                                       | Explanation                                                                                                    |
|------------------|------------------------------------------------------------|----------------------------------------------------------------------------------------------------|
| [F-01]           | [oUt1] OUT 1 setting                                       | Select Output 1 corresponding to flow sensor or pressure sensor. Set the flow rate or pressure value to switch ON/OFF.       |
| [F-02]           | [oUt2] OUT 2 setting                                       | Select Output 2 corresponding to flow sensor or<br>pressure sensor. Set the flow rate or pressure<br>value to switch ON/OFF. |
| [F-03]           | [CLor] LCD Display color selection                         | Select back light color and display mode.                                                                                    |
| [F-04]           | [rESP] Response time selection                             | Select the response time for digital output.<br>Pressure sensor: 2.5ms ~ 1500ms.<br>Flow sensor: 50ms ~ 1500ms.              |
| [F-05]           | [UPdA] Display refresh time selection                      | Display refresh cycle can be set in 200ms, 500ms or 1000ms.                                                                  |
| [F-06]           | [Unit ] Unit selection                                     | Select the UNIT of pressure / flow sensor.                                                                                   |
| [F-07]           | [rEFE] Flow reference standard selection                   | Select the flow value is shown under standard (ANR) or normal condition (NOR).                                               |
| [F-08]           | [ AnG] Analog output selection                             | Select the analog corresponding to pressure or flow sensor.                                                                  |
| [F-09]           | [EEPr] Accumulated value hold<br>selection                 | To save the last accumulated flow value every 2 or 5 minutes.                                                                |
| [F-10]           | [ diS ] Flow sensor display mode selection                 | Select to display Instantaneous Flow or Accumulated Flow Mode.                                                               |
| [F-80]           | [ SYn] Sync the value of flow analog<br>output and display | Turn ON to synchronize the value of flow analog output and display. (Default setting: OFF)                                   |
| [F-91]           | [ECo] Power-Save mode selection                            | Select if turn on power-save mode to reduce power consumption                                                                |
| [F-92]           | [ inP ] External input selection                           | Select for Accumulated flow rate zero clear,<br>Auto-Shift or Auto-Shift zero.                                               |
| [F-94]           | [FinE ] Fine adjustment Setting                            | The displayed value can be adjusted slightly.                                                                                |
| [F-95]           | [FoUt] Forced output function                              | To turn the analog ON/OFF forcibly.                                                                                          |
| [F-99]           | [rESt ] Reset to the default setting                       | Return to the factory default setting.                                                                                       |

### • Measurement Mode

| Item                                 | Explanation                                                                                         |
|--------------------------------------|----------------------------------------------------------------------------------------------------|
| Pressure display                     | Display pressure value.                                                                             |
| Flow display                         | Display instantaneous flow rate.                                                                    |
| Accumulated flow rate display        | Display accumulated flow rate.                                                                      |
| Pressure zero setting                | The displayed pressure value can be adjusted to "0".                                                |
| Instantaneous Flow rate zero setting | The displayed instantaneous flow rate value can be adjusted to "0".                                 |
| Accumulated flow rate zero clear     | The accumulated flow rate can be set to "0".                                                        |
| Peak value display                   | The maximum pressure or instantaneous flow can be detected when the power is supplied for a period. |
| Bottom value display                 | The minimum pressure or instantaneous flow can be detected when the power is supplied for a period. |
| Key lock/unlock mode                 | To prevent errors occurring due to unintentional changes of the set values.                         |

Z

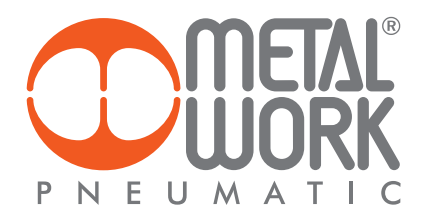

# 2.3 Operation Instructions

**Function Selection Mode** 

At Measurement Mode, press 🕒 button for more than 3 sec. to display

 $[F - \Box ]$ . Press  $\bigtriangleup$  or  $\bigtriangledown$  button to select other setting functions.

Press S for 3 sec. at Function Setting Mode to return to Measurement Mode.

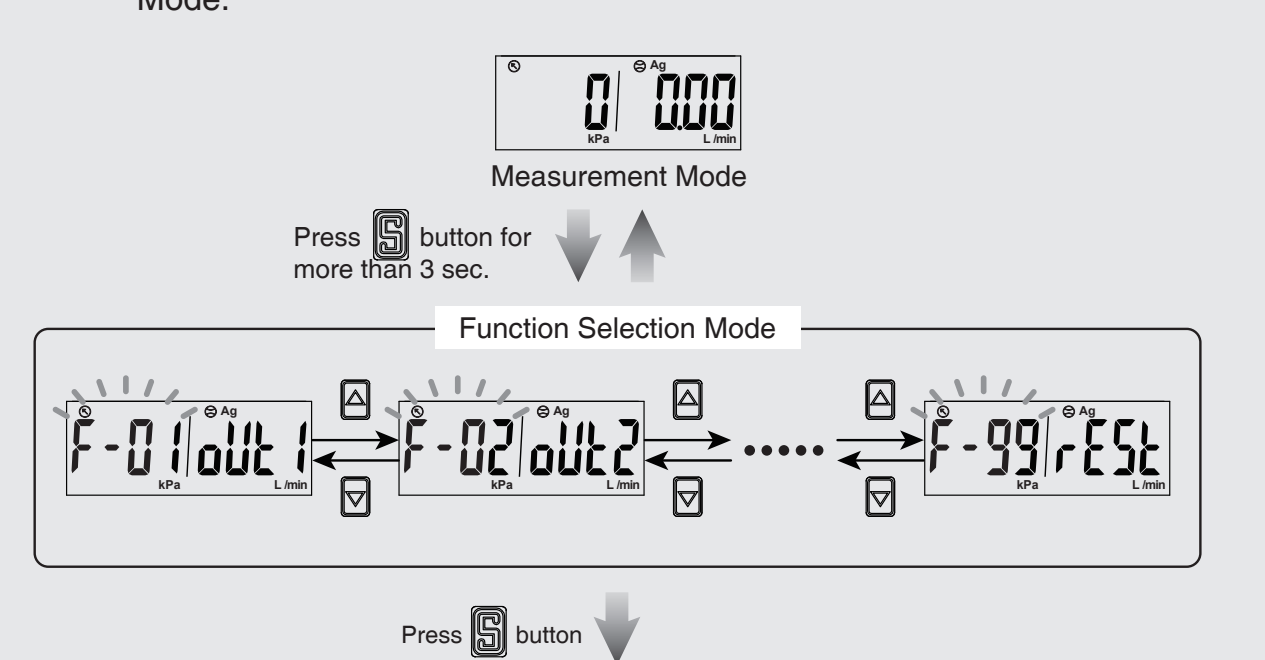

Enter in each function setting

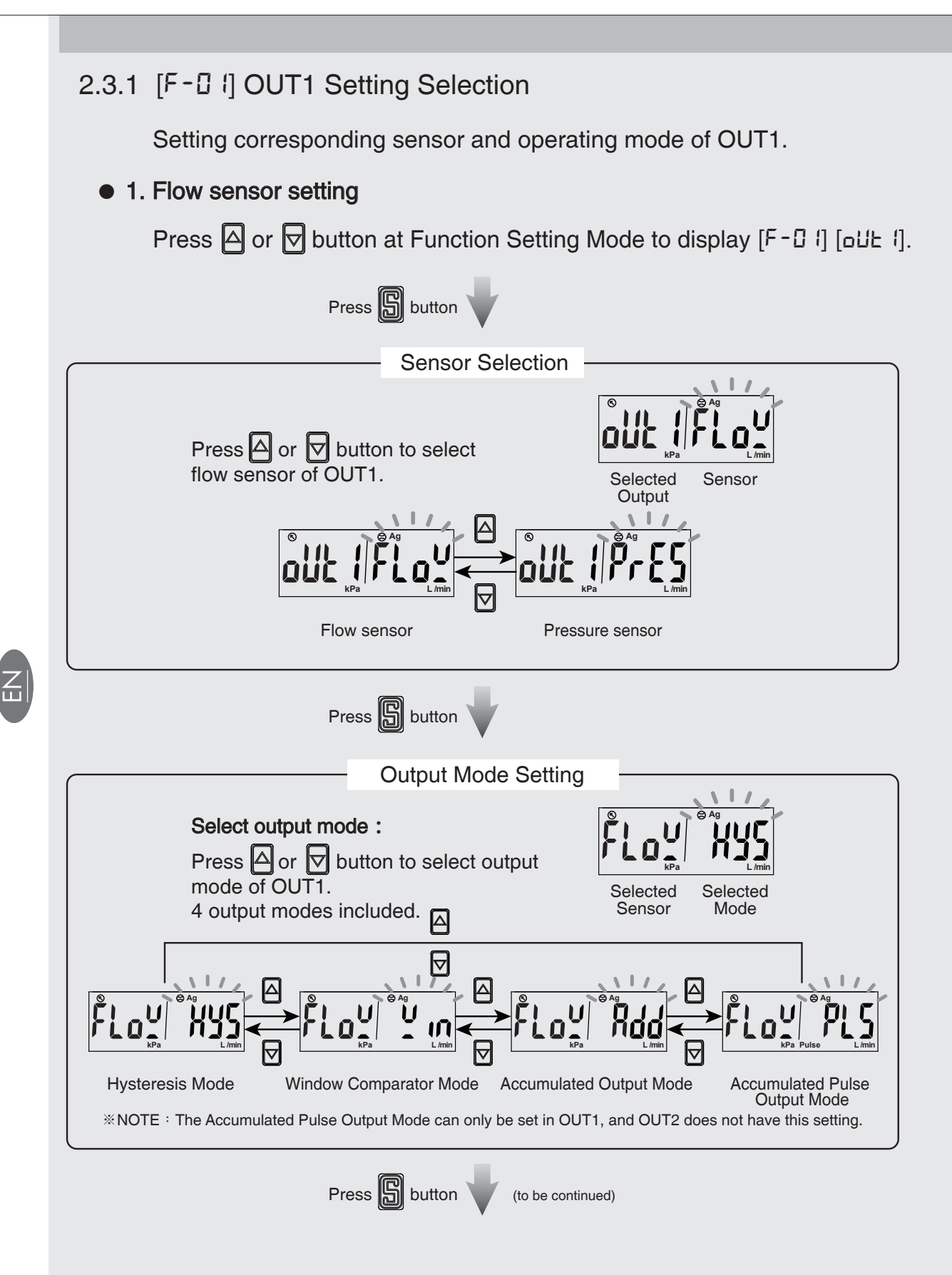

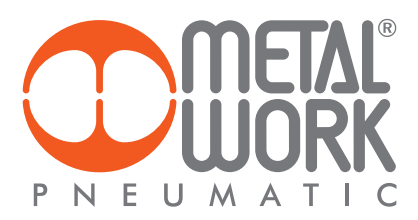

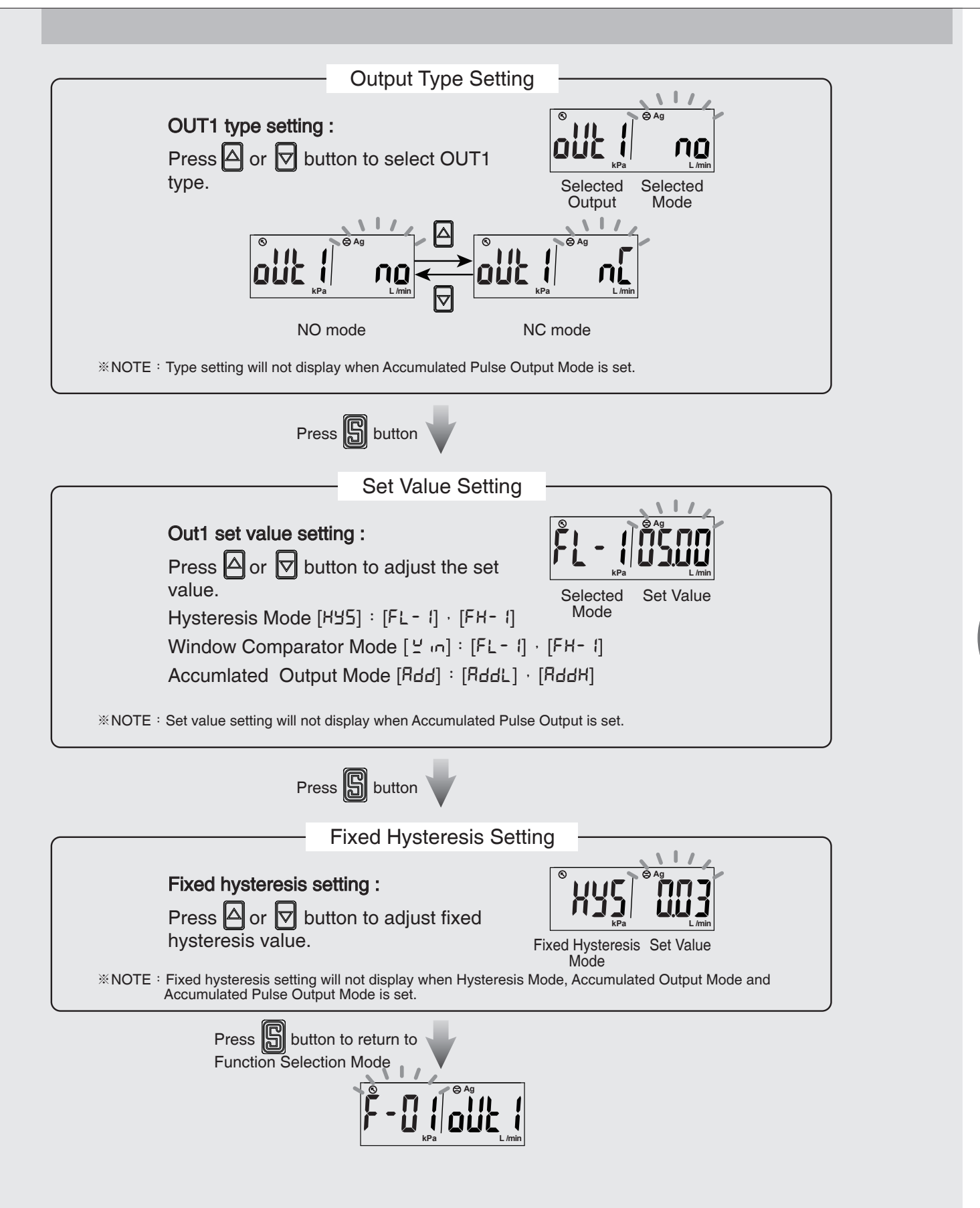

• 2. Pressure sensor setting

Press △ or 🔽 button at Function Selection Mode to display [F-□ I] [□⊔Ŀ I].

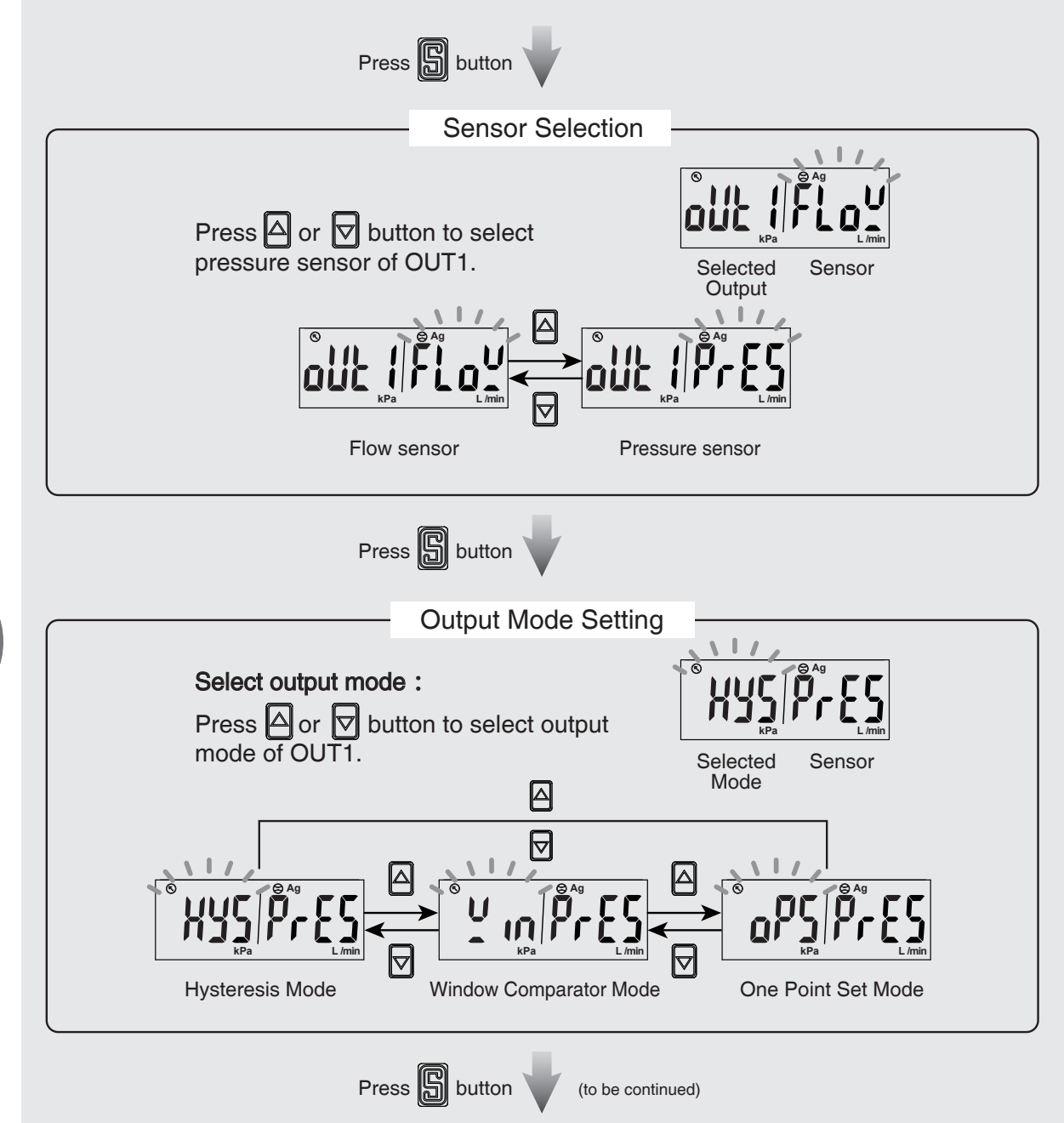

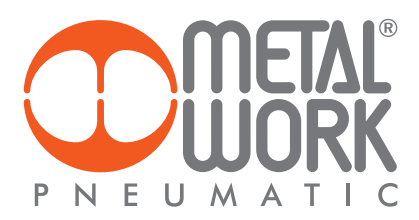

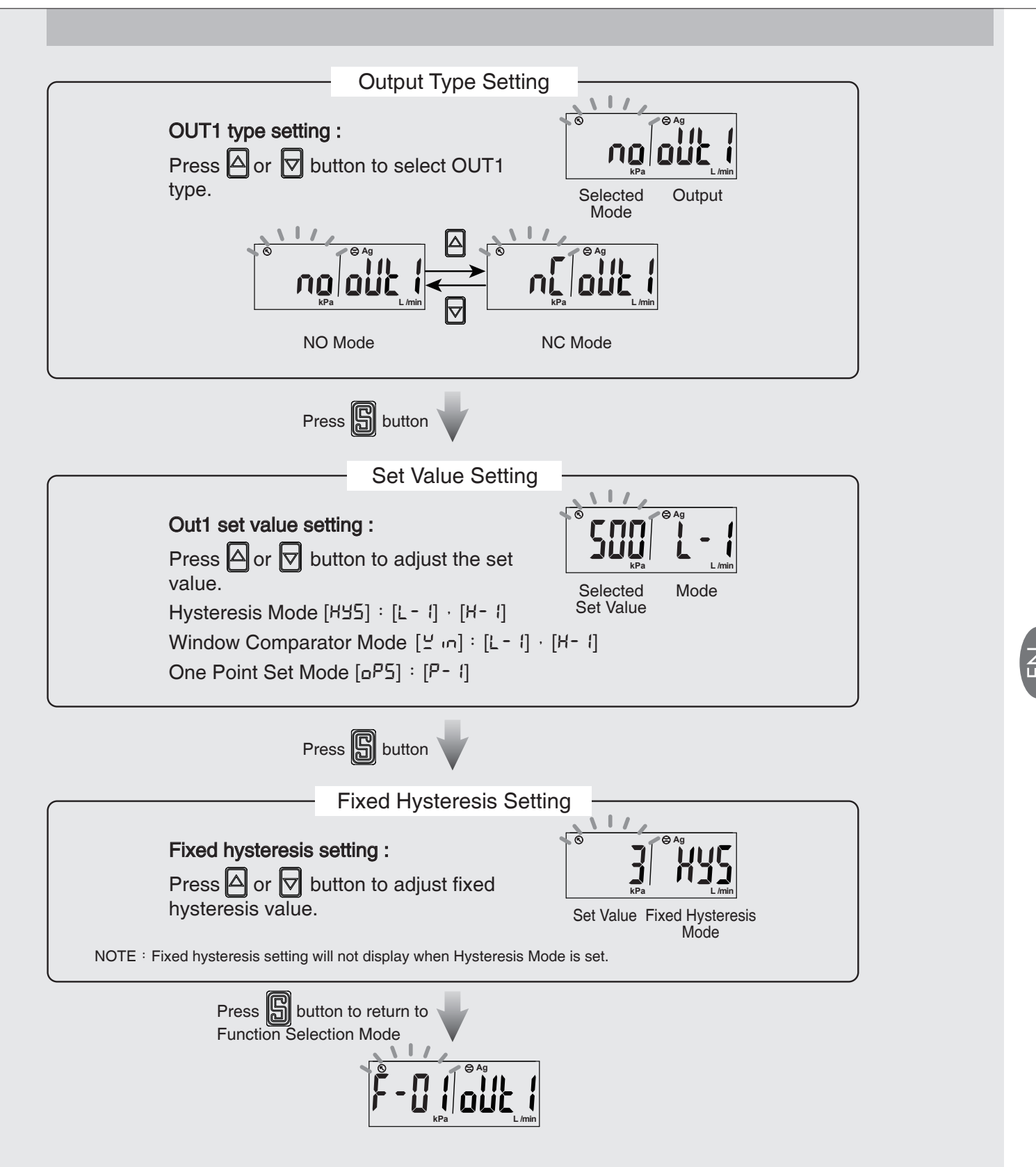

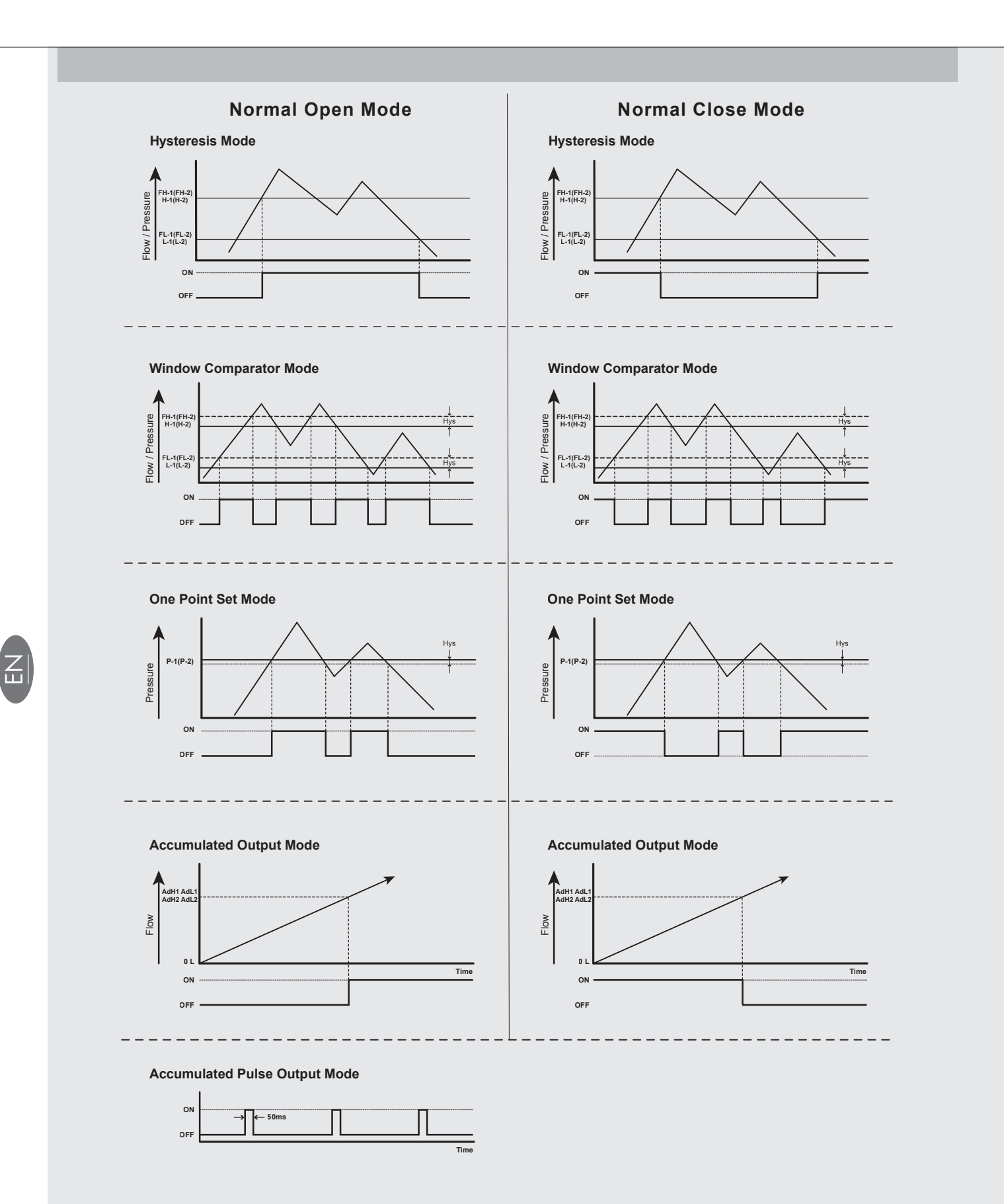

<sup>[</sup>NOTE:]
\*1. In case hysteresis is set at less than or equal to 2 digits, switch output may chatter if input pressure fluctuates near the set point.
\*2. When using window comparator mode, the difference between two set points must be greater than the fixed hysteresis, otherwise will cause the switch output to malfunction.

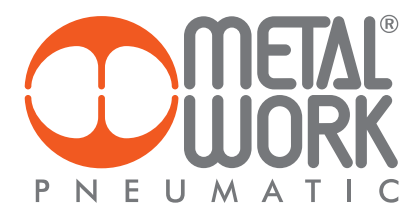

# 2.3.2 [F-02] OUT2 Setting Selection

Setting corresponding sensor and operating mode of OUT2.

- 1. Press △ or ▽ button at function setting mode to start "OUT 2 Setting" [F-02] [oUE2].
- 2. Check the  $[F \Box I]$  for the same follow setting.

NOTE : The OUT2 Setting dose not have Accumulated Pulse Output Mode.

Ľ Z

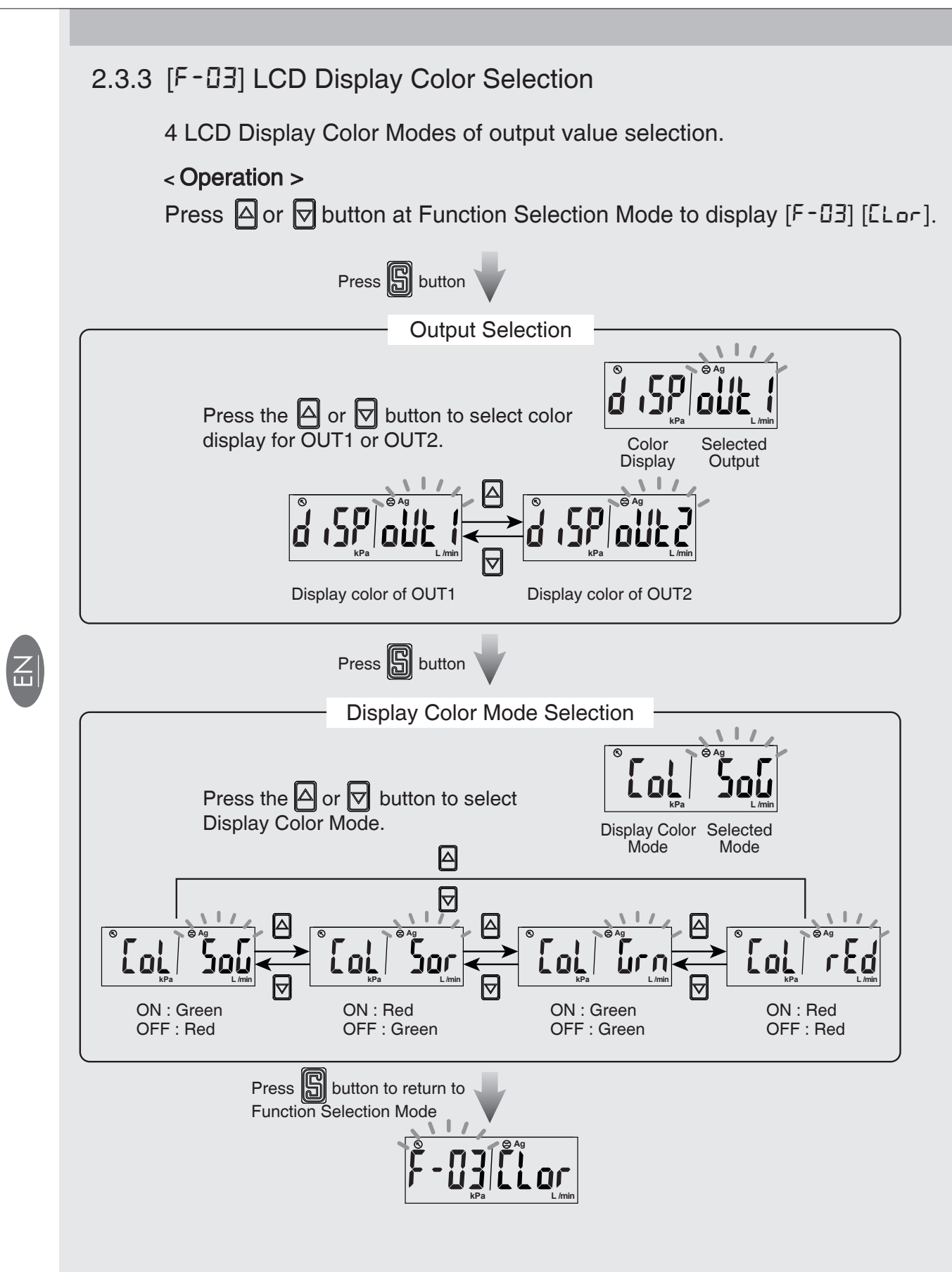

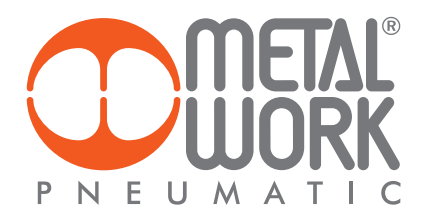

# 2.3.4 [F-DY] Response Time Selection

Select proper response time to avoid switch output chattering.

### • 1. Flow sensor setting

Press △ or button at Function Selection Mode to display [F-□4] [-E5P].

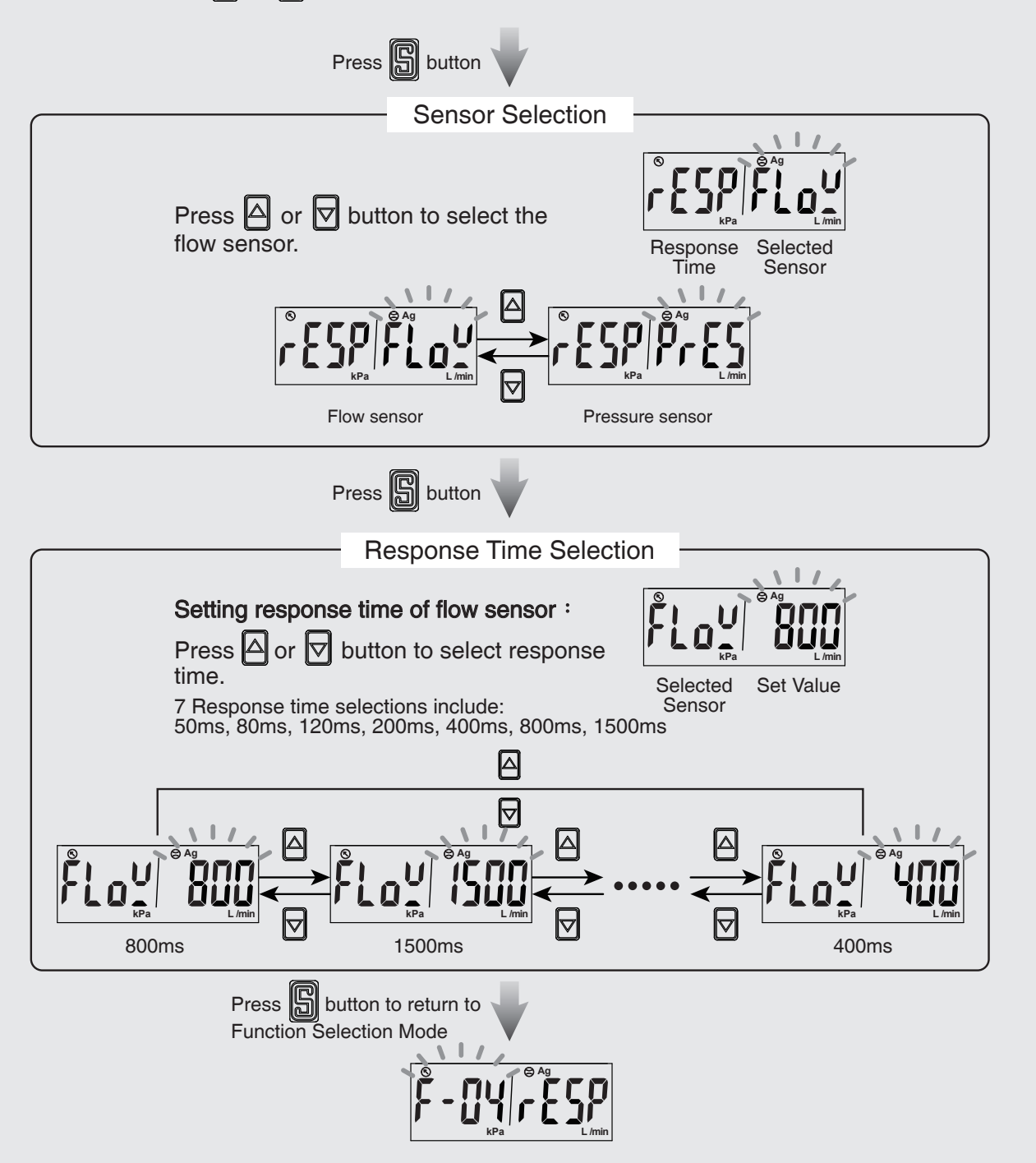

• 2. Pressure sensor setting

Press  $\triangle$  or  $\bigtriangledown$  button at Function Selection Mode to display [F- $\square$ H] [-E5P].

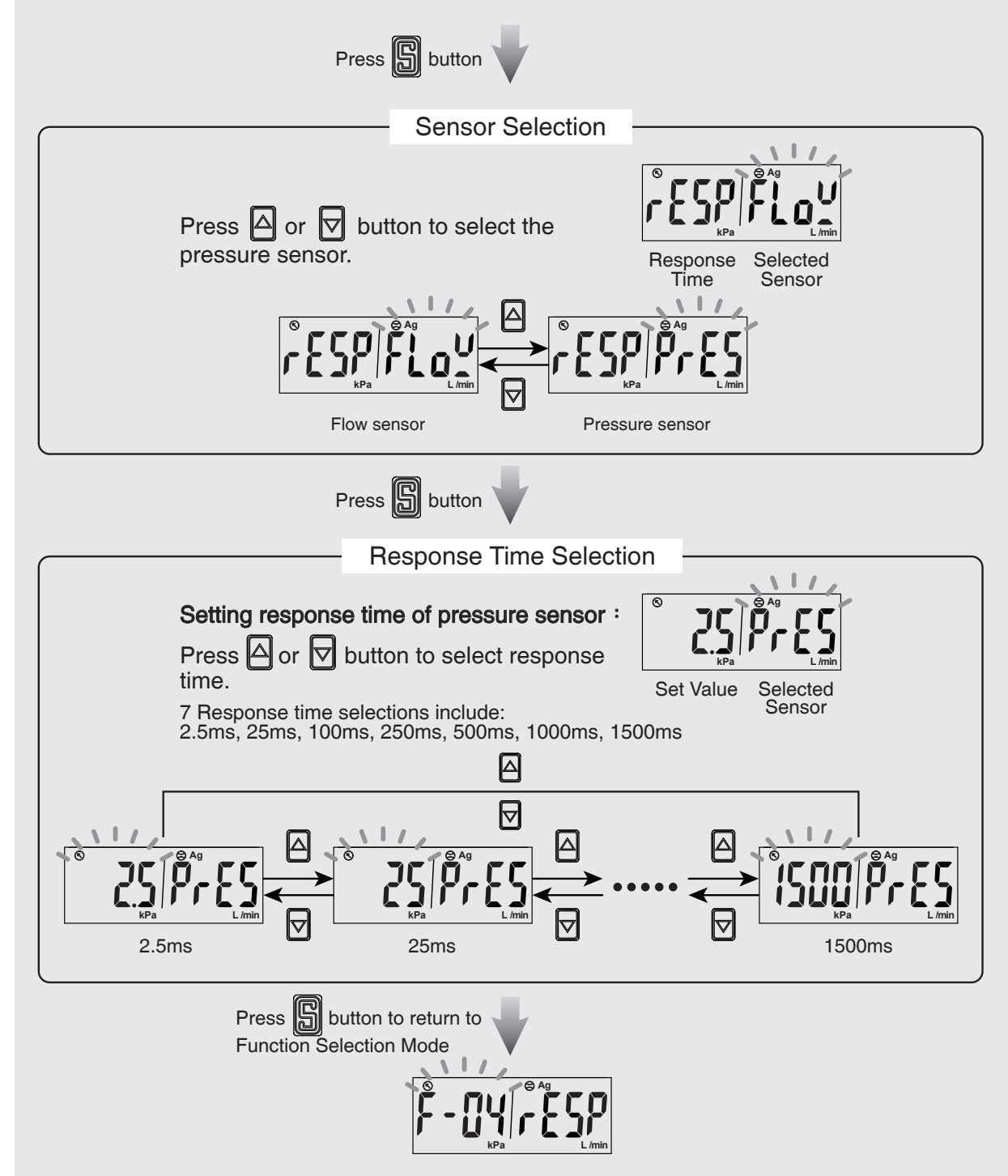

云

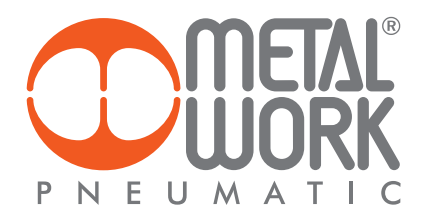

### 2.3.5 [F-05] Display Refresh Time Selection

Select the proper display refresh time to reduce frequently changing value.

• 1. Flow sensor setting

Press △ or button at Function Selection Mode to display [F-05] [UPdR].

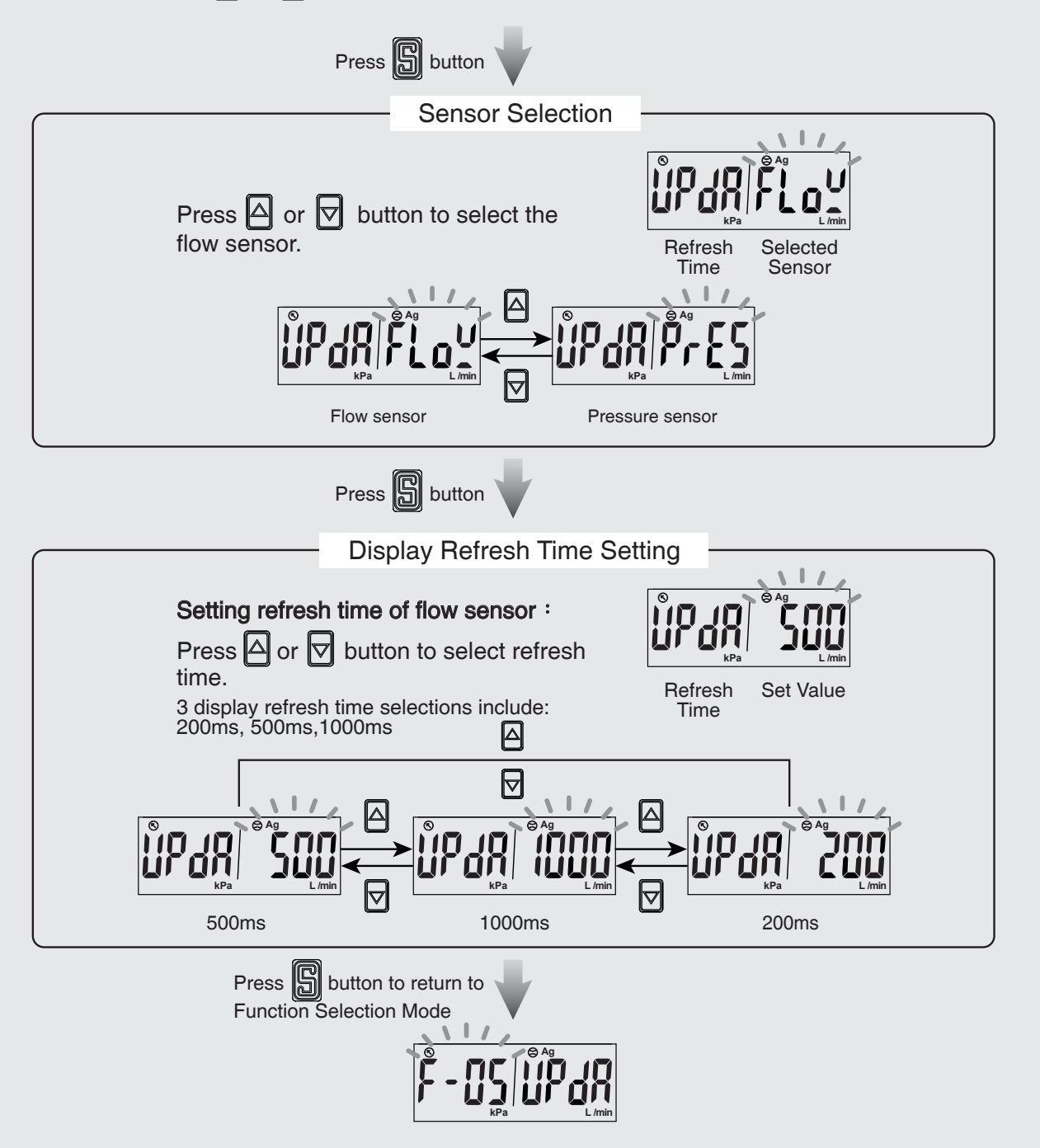

Z

• 2. Setting display refresh time of pressure sensor

Press △ or 🔽 button at Function Selection Mode to display [F-05] [UPdR].

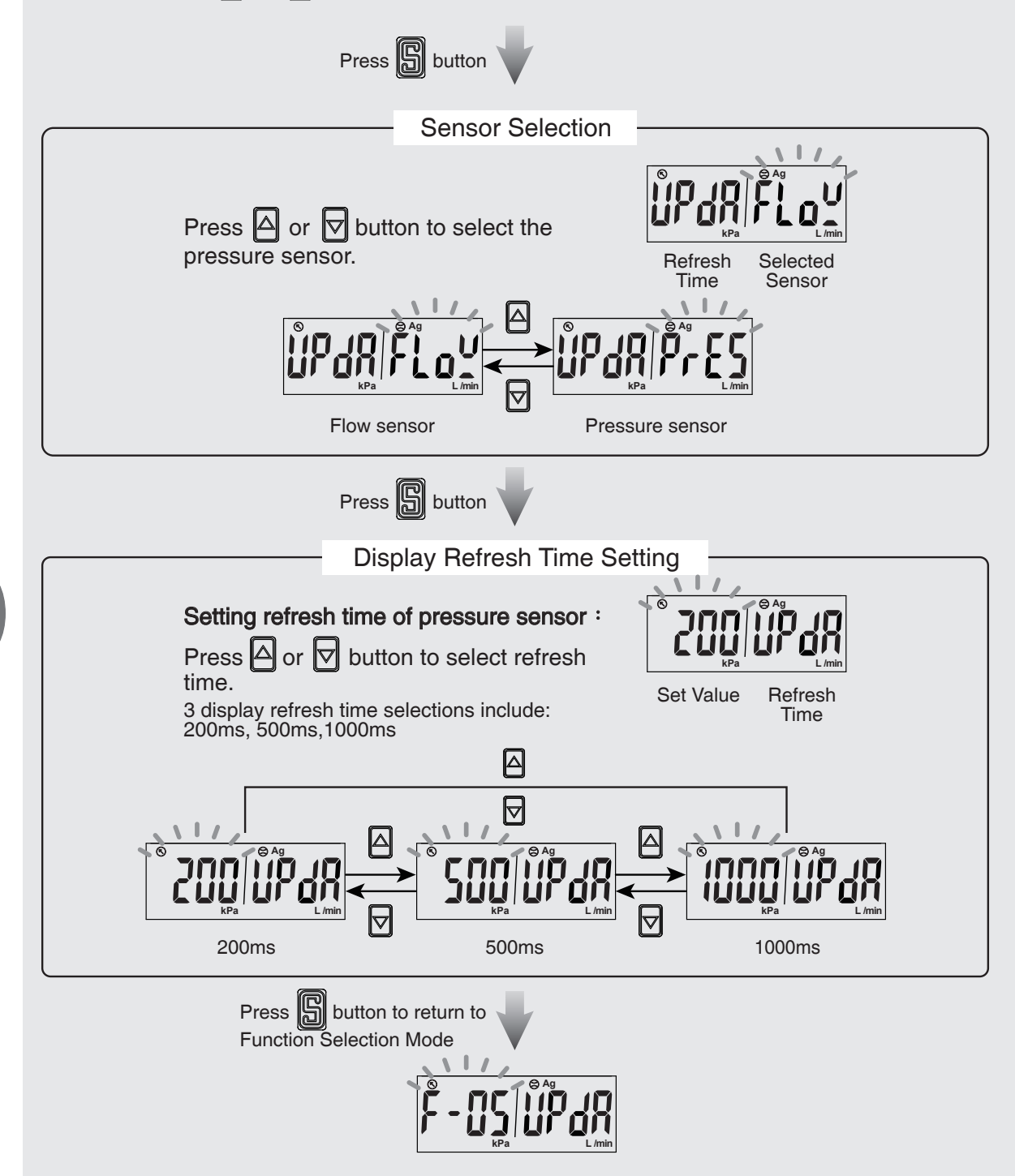

Ш

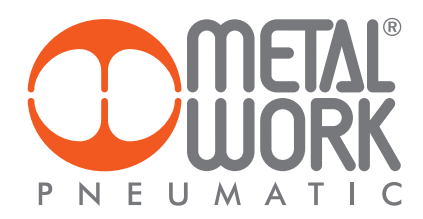

### 2.3.6 [F-Db] Unit Selection

Select the flow unit and pressure unit of the sensor.

### < Operation >

Press 🛆 or 🔽 button at Function Selection Mode to display [F-🖬 [الاب الد] •

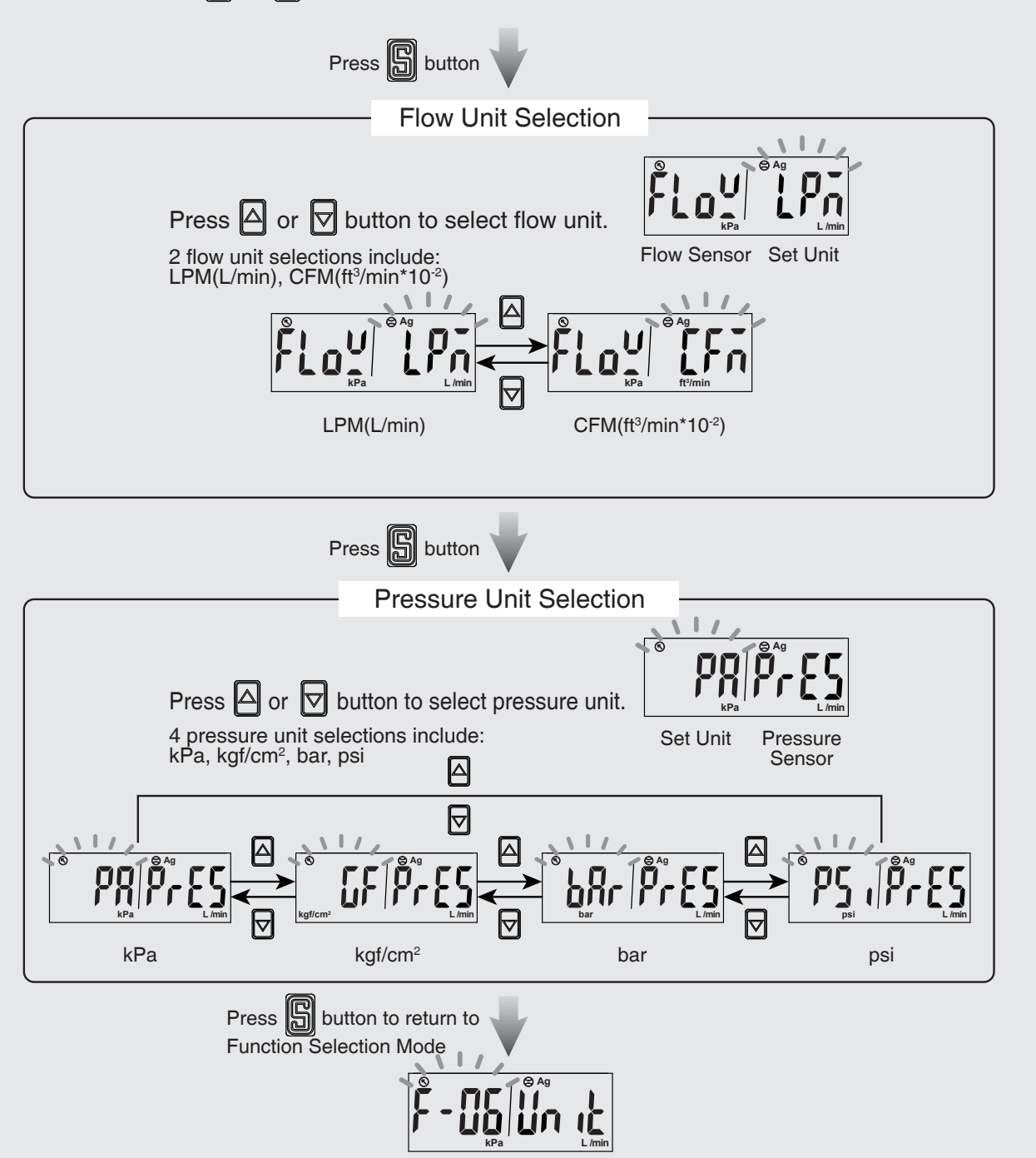

# 2.3.7 [F-D] Flow Reference Standard Selection

Select the flow value is shown under standard or normal condition.

#### < Operation >

Press △ or ▽ button at Function Selection Mode to display [F-□□] [¬EFE] ·

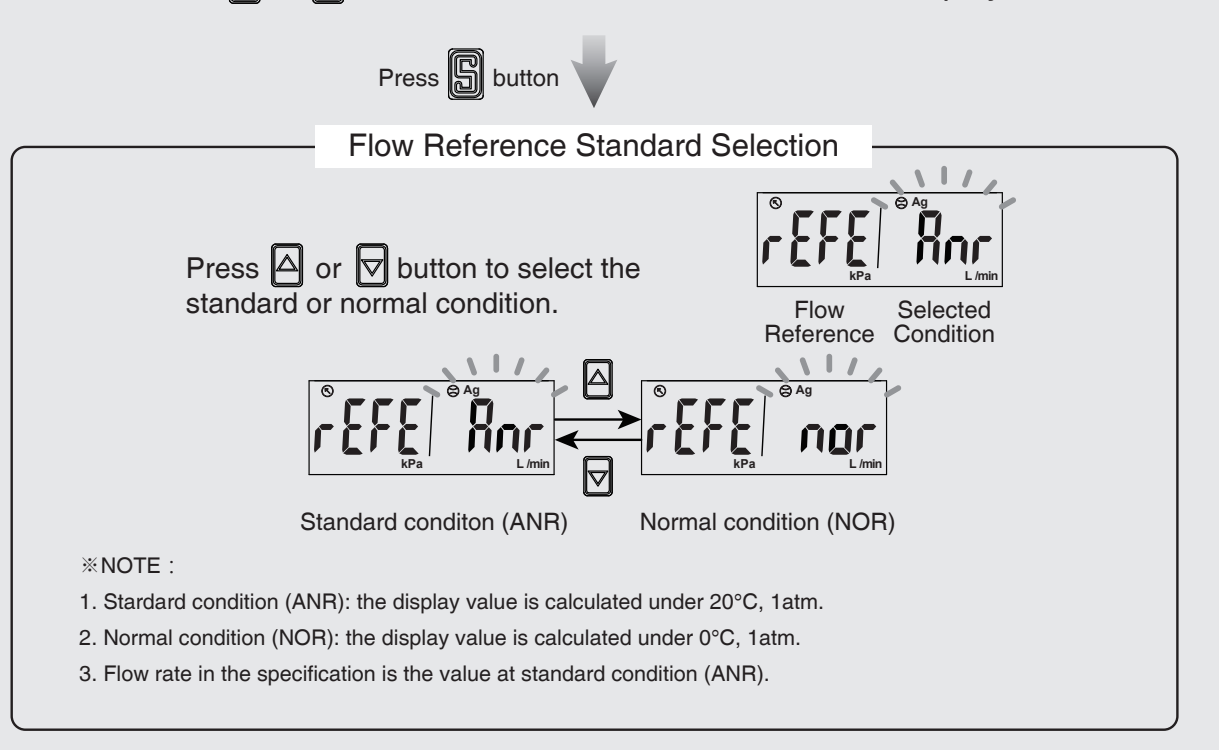

Press button to return to Function Selection Mode

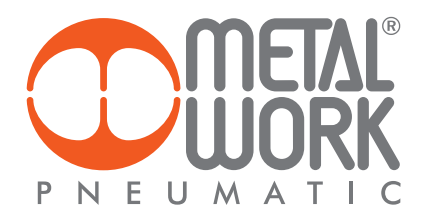

# 2.3.8 [F-IIB] Analog Output Selection

Select the analog output signal is for flow sensor or pressure sensor.

### < Operation >

Press △ or ▽ button at Function Selection Mode to display [F-□B] [ 月□□] °

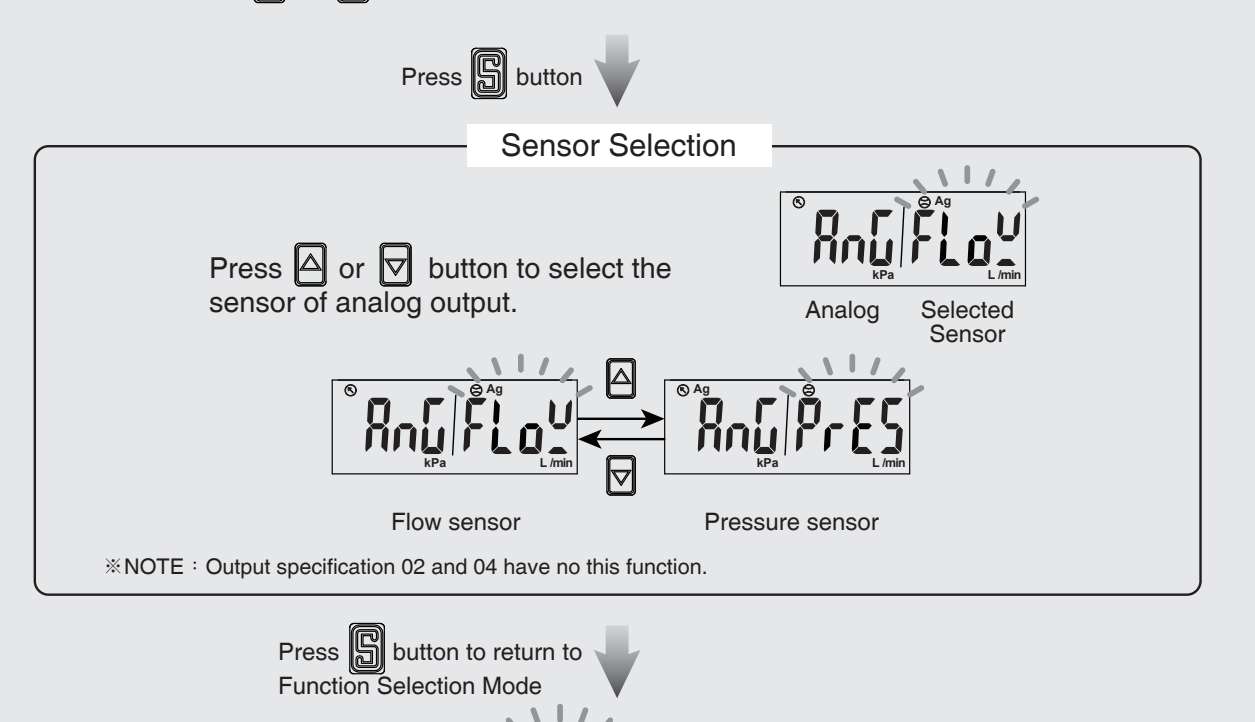

### 2.3.9 [F-09] Accumulated Value Hold Selection

The default setting is "OFF", the accumulated flow value is zeroed when the power supply is turned off.

Select this function to keep accumulated flow value to be stored in permanent memory and reload the recent saved accumulated value after power supply turns on.

#### < Operation >

Press △ or ▽ button at Function Selection Mode to display [F-09] [EEP-] •

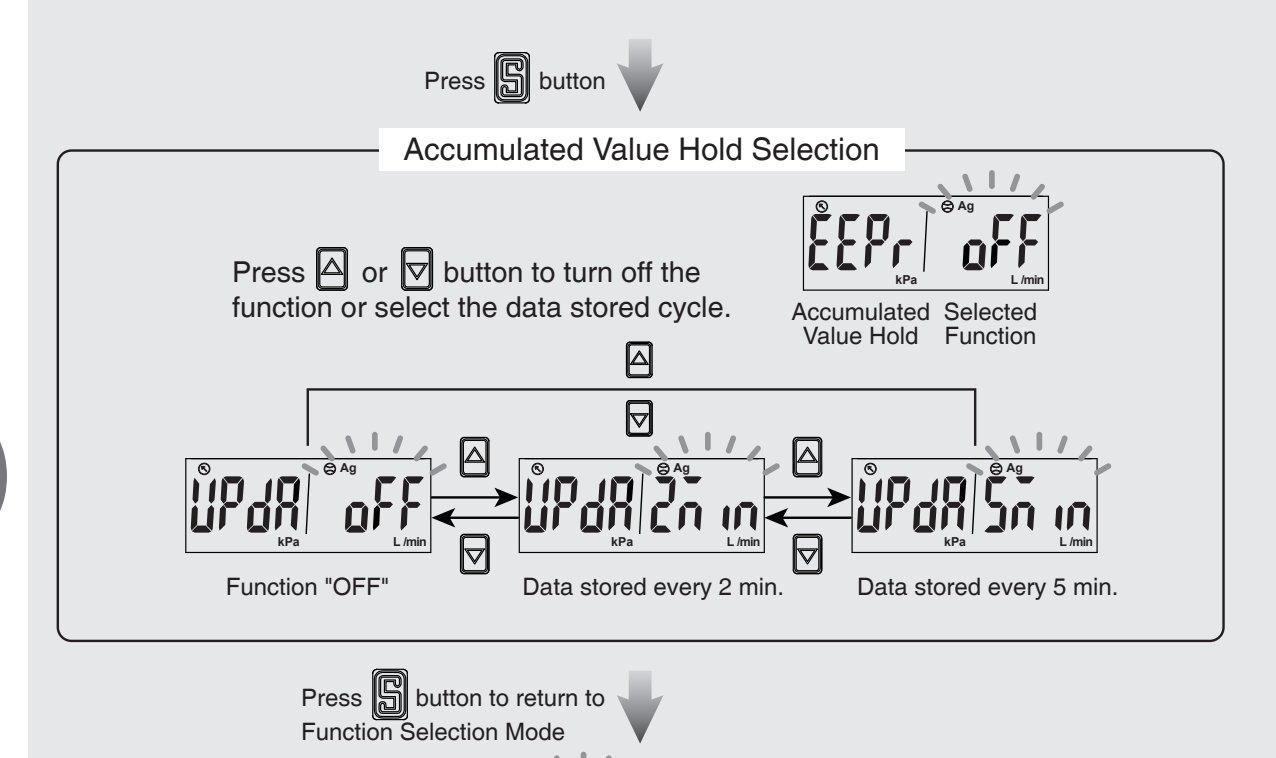

#### × NOTE :

The maximum writable limit of the memory device is 1 million cycles. If the sensor is operated 24 hours per day, the durability is calculated as below:

- 5 minutes x 1 million cycles = 5 million minutes = 9.5 years
- 2 minutes x 1 million cycles = 2 million minutes = 3.8 years

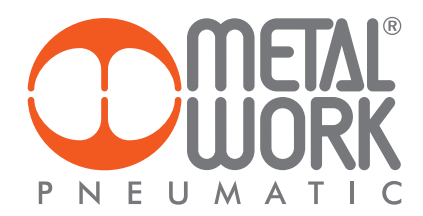

# 2.3.10 [F - II] Flow Sensor Display Mode Selection Select to display Instantaneous Flow or Accumulated Flow Mode. < Operation > Press △ or ▽ button at Function Selection Mode to display [F - 10] [d ,5] 。 Press 🔓 button **Display Mode Selection** Press $\triangle$ or $\nabla$ button to select display mode. Display Flow Selected Mode 0] ΠØ Instantaneous Flow Mode Accumulated Flow Mode Press 🔓 button to return to Function Selection Mode

Z

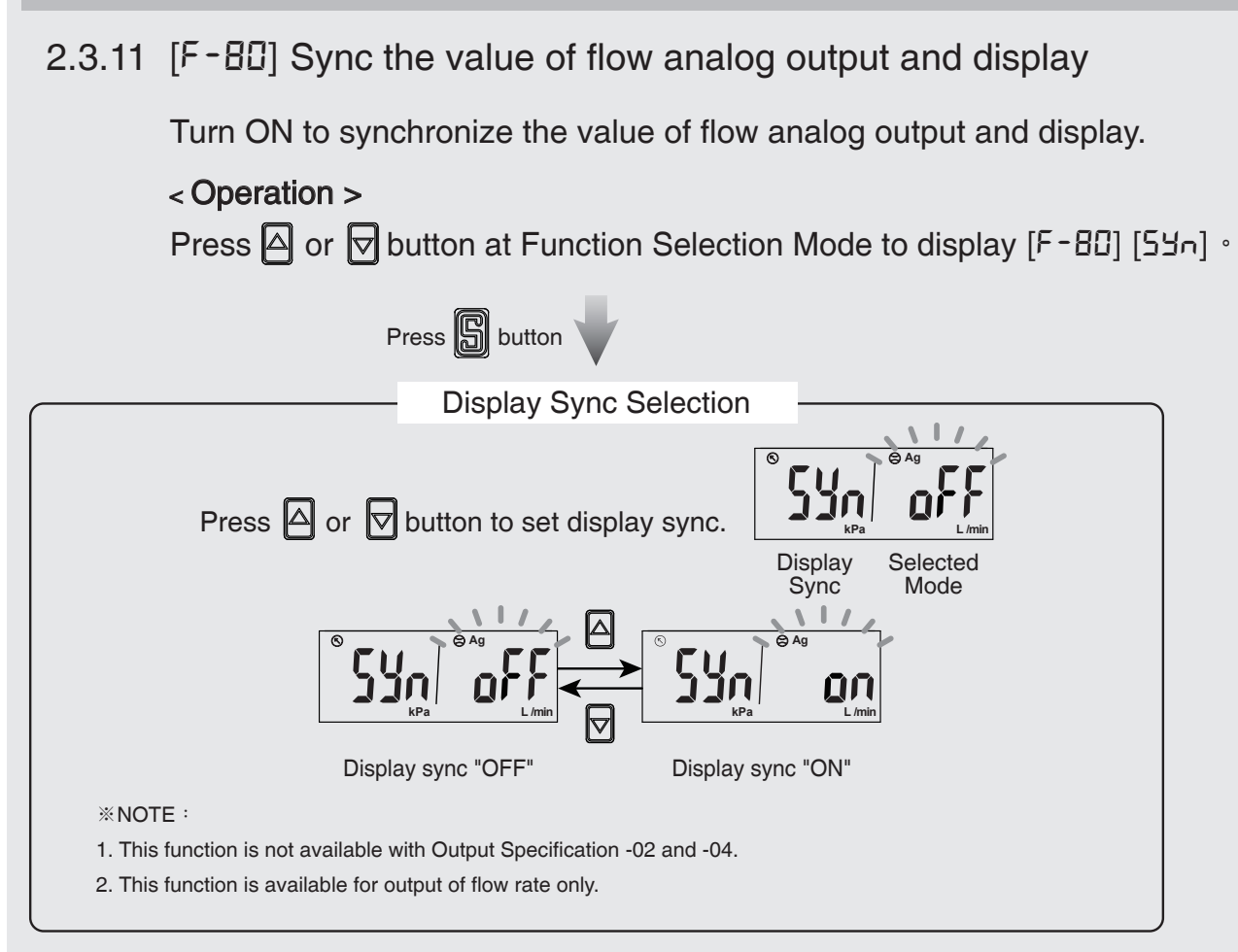

Press B button to return to Function Selection Mode

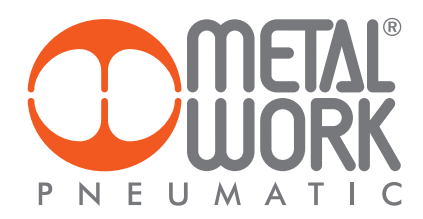

# 2.3.12 [F-9 ] Power-Save Mode Selection Select Power-Save Mode at Measurement Mode. During the Power-Save Mode, the main display will turned off if no buttons is pressed in 30 sec., press any keys to leave the Power-Save Mode. < Operation > Press △ or ▽ button at Function Selection Mode to display [F-9 i] [ ELo] · Press 🔓 button **Power-Save Mode Selection** Press $\triangle$ or $\nabla$ button to turn on the power-save mode. Power-Save Selected Mode Mode °EE g Power-save mode "OFF" Power-save "ON" \*NOTE : During the Power-Save Mode, the decimal point will flash. . . Press S button to return to Function Selection Mode

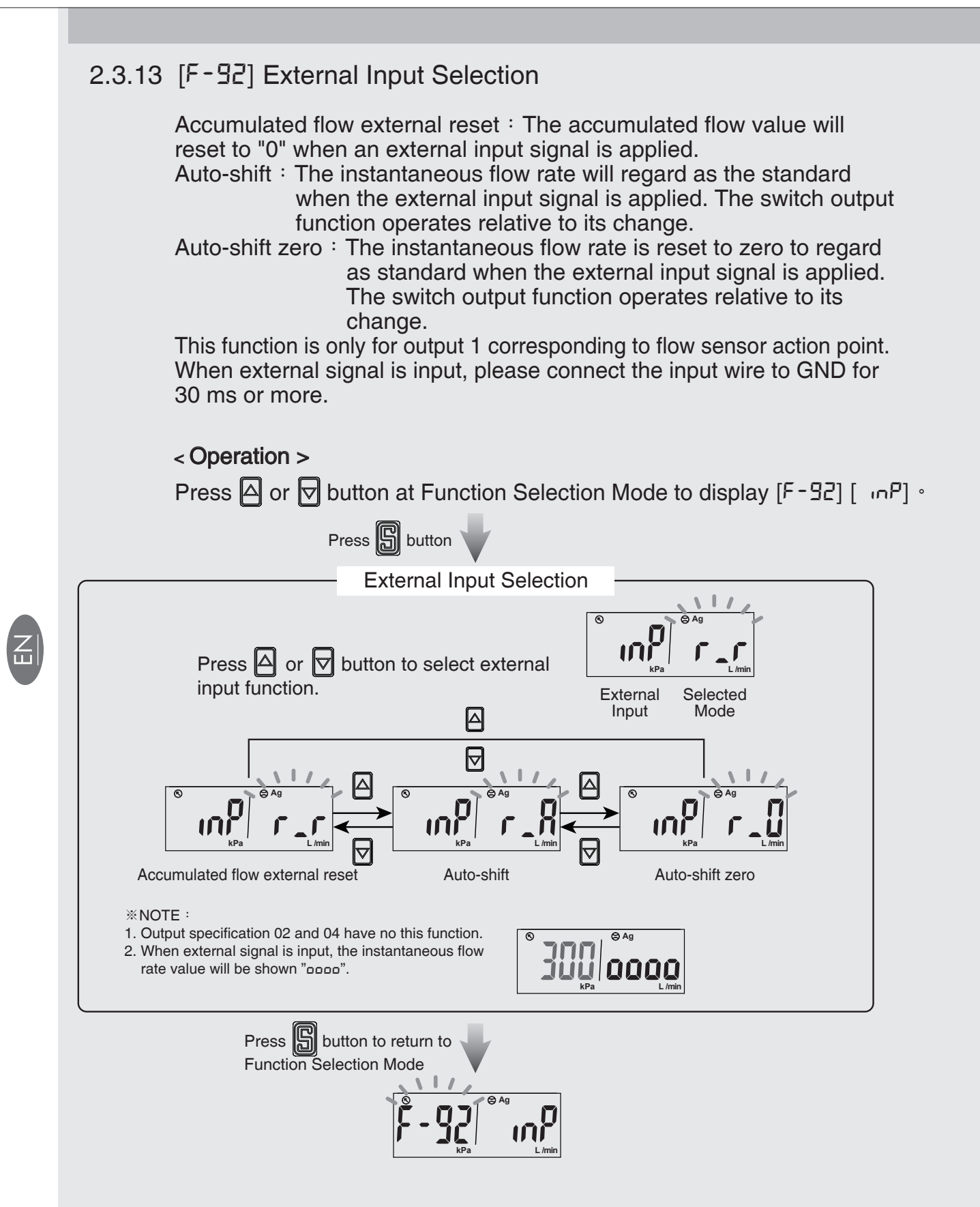

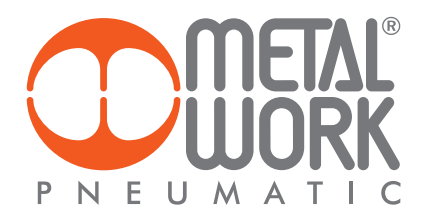

# 2.3.14 [F-94] Fine Adjustment Setting

This function is to fine adjust flow and pressure display values. Display values can be calibrated to within  $\pm 2.5\%$  R.D.

### • 1. Fine adjustment of instantaneous flow value

Press △ or ▽ button at Function Selection Mode to display [F-94] [F ...,E] ·

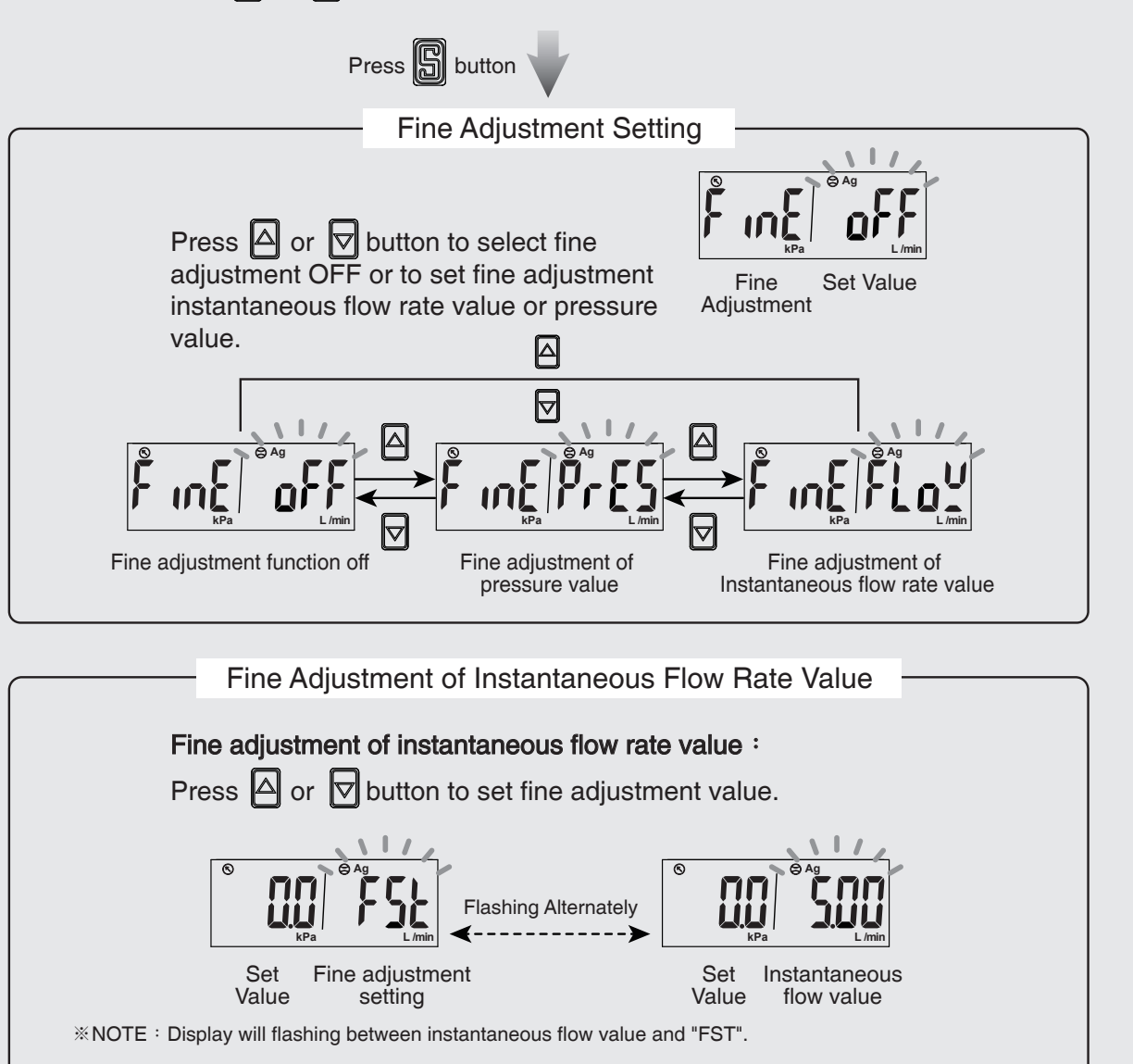

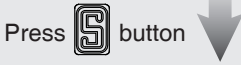

Return to the measurement mode

• 2. Fine adjustment of pressure value

Press △ or ▽ button at Function Selection Mode to display [F-94] [F ....E] ·

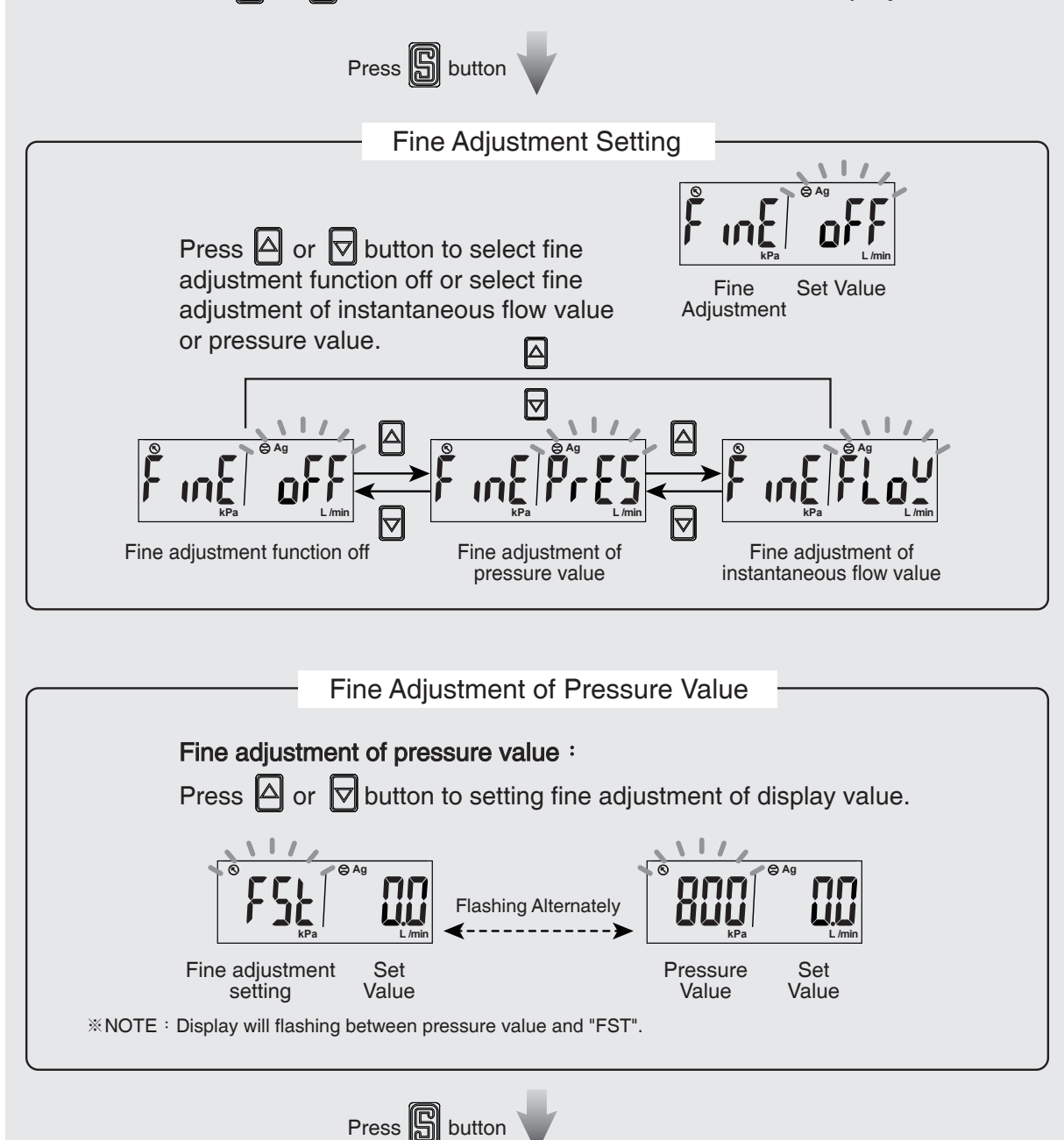

Return to the measurement mode

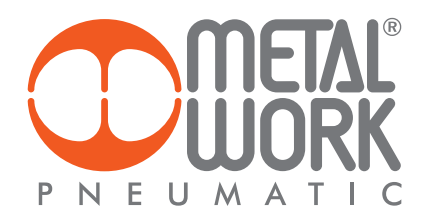

# 2.3.15 [F-95] Forced Output Function

To force digital output ON/OFF to thest the switch function.

### <Operation>

Press △ or 🔽 button at Function Selection Mode to display [F-95] [Fourth ] ∘

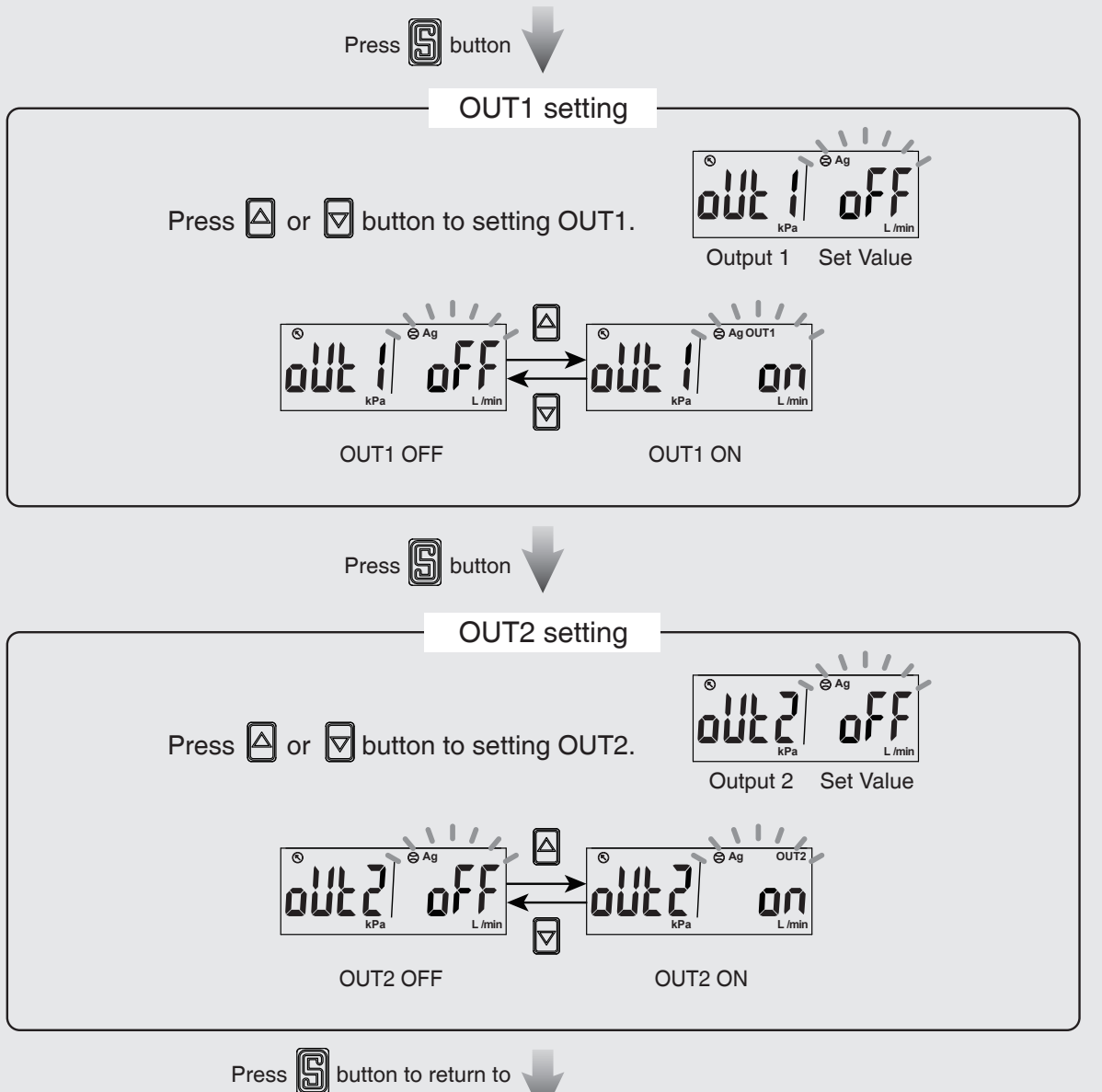

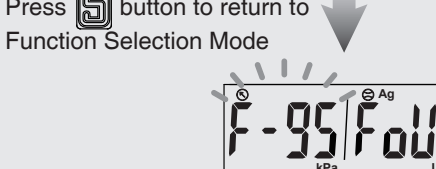

Z Ш

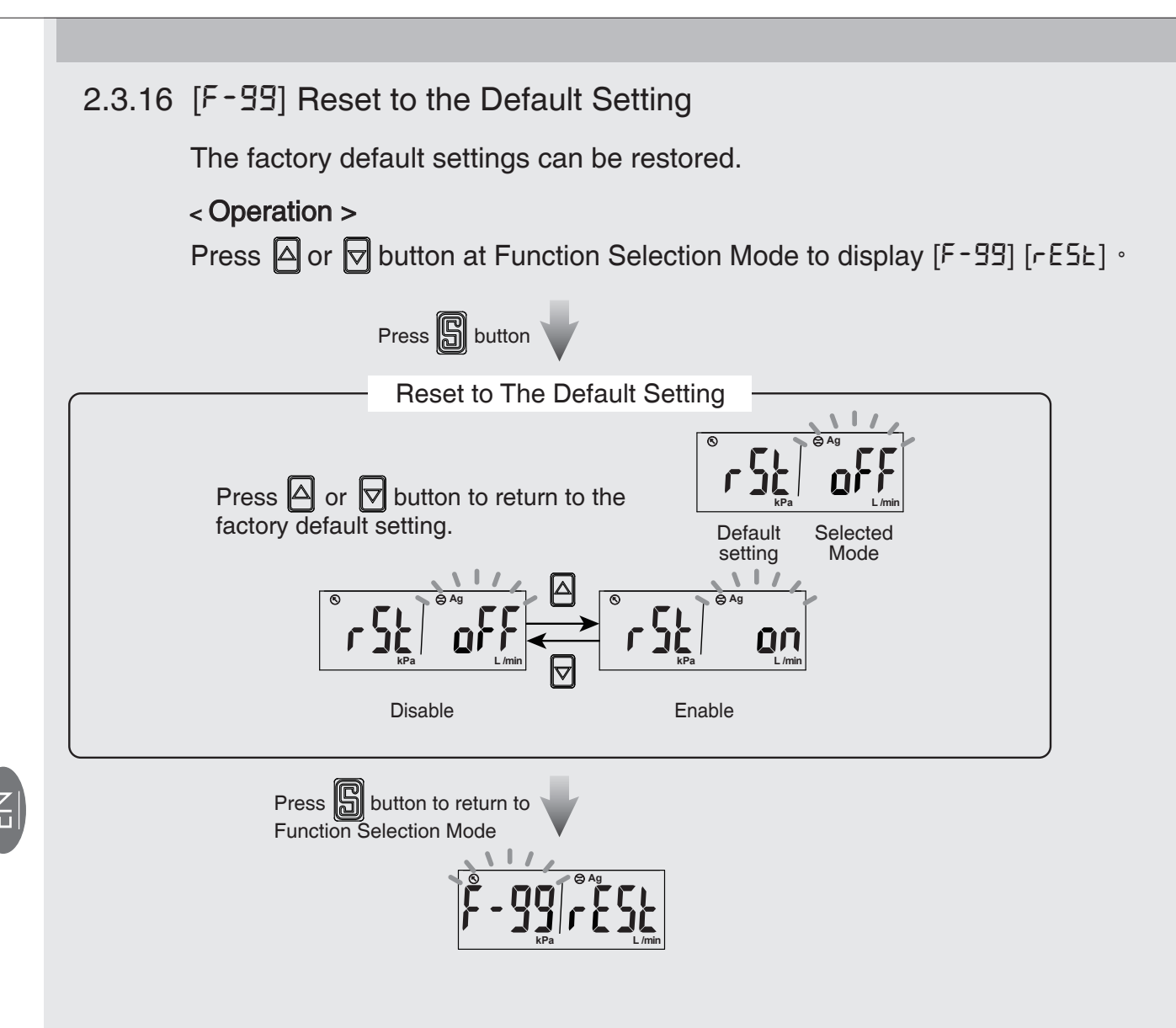

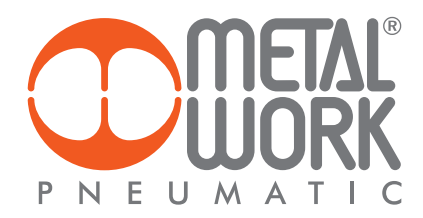

### 2.3.17 Pressure Zero Adjustment Function

The displayed value can be adjusted to "0" when the pressure is within  $\pm 3\%$  of the zero point at the time of shipment from the factory.

### < Operation >

Press  $\square$  and  $\bigtriangleup$  button simultaneously over 3 sec. at the measurement mode (not Accumulated flow value display mode) until display  $[\square \square]$ . And release holding the button to return measurement mode.

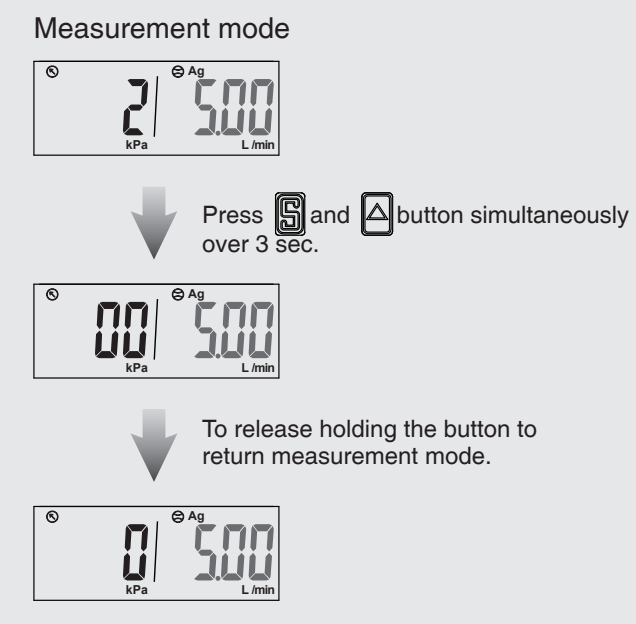

Pressure value return zero.

### 2.3.18 Instantaneous Flow Zero Adjustment Function

The displayed value can be adjusted to "0" when the measured flow is within  $\pm 10\%$  F.S. of the zero point at the time of shipment from the factory.

### < Operation >

Press  $\square$  and  $\bigtriangledown$  button simultaneously over 3 sec. at the measurement mode (not Accumulated flow value display mode) until display  $[\square \square]$ . And release holding the button to return measurement mode.

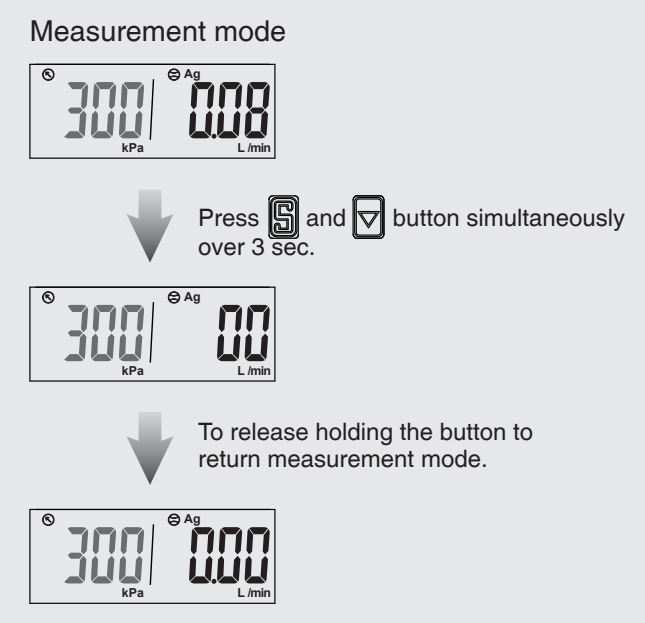

Instantaneous flow value return zero.

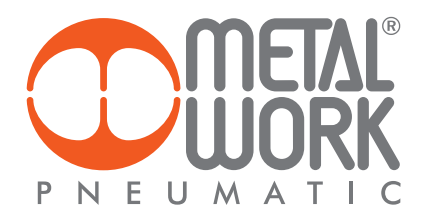

### 2.3.19 Reset Accumulated Flow Function

Accumulate flow value return to zero.

### < Operation >

Press  $\triangle$  and  $\bigtriangledown$  button simultaneously over 3 sec. at the measurement mode (Accumulated flow value mode) until display zero.

And release holding the button to return measurement mode.

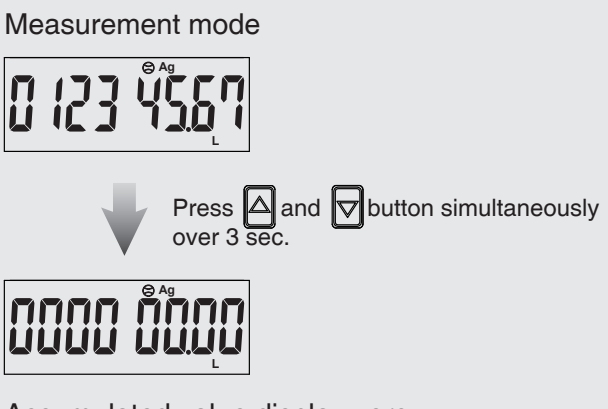

Accumulated value display zero. To release holding the button to return measurement mode.

# 2.3.20 Peak Value Display

The maximum pressure and instantaneous flow, since the button  $\triangle$  is held down, is detected and updated.

### < Operation >

Press A button over 3 sec. at the measurement mode. The maximum value will be displayed flashing, and is held.

Press S button return to the measurement mode.

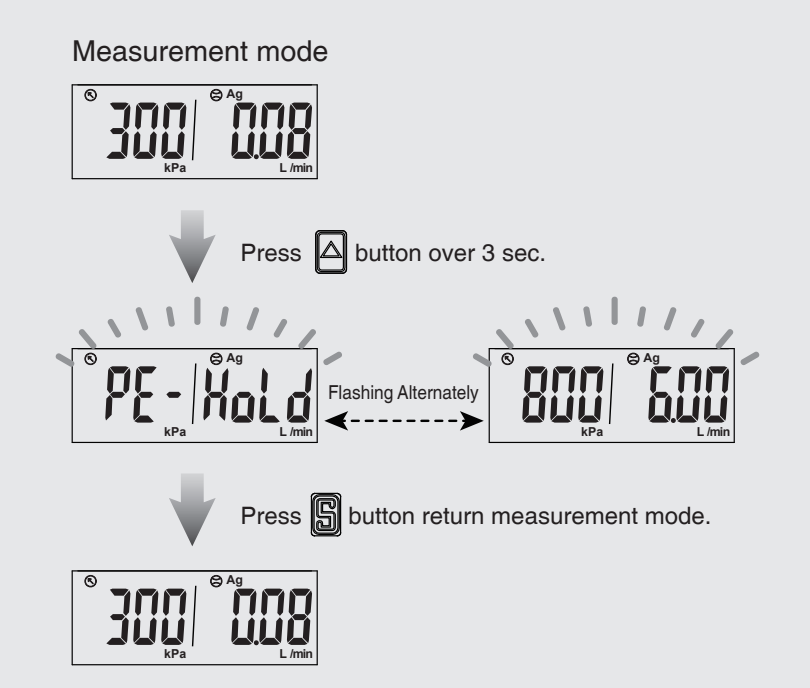

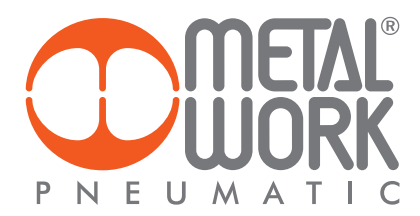

### 2.3.21 Bottom Value Display

The minimum pressure and instantaneous flow, since the button  $\triangle$  is held down, is detected and updated.

### < Operation >

Press button over 3 sec. at the measurement mode. The minimum value will be displayed flashing, and is held.

Press 📓 button return to the measurement mode.

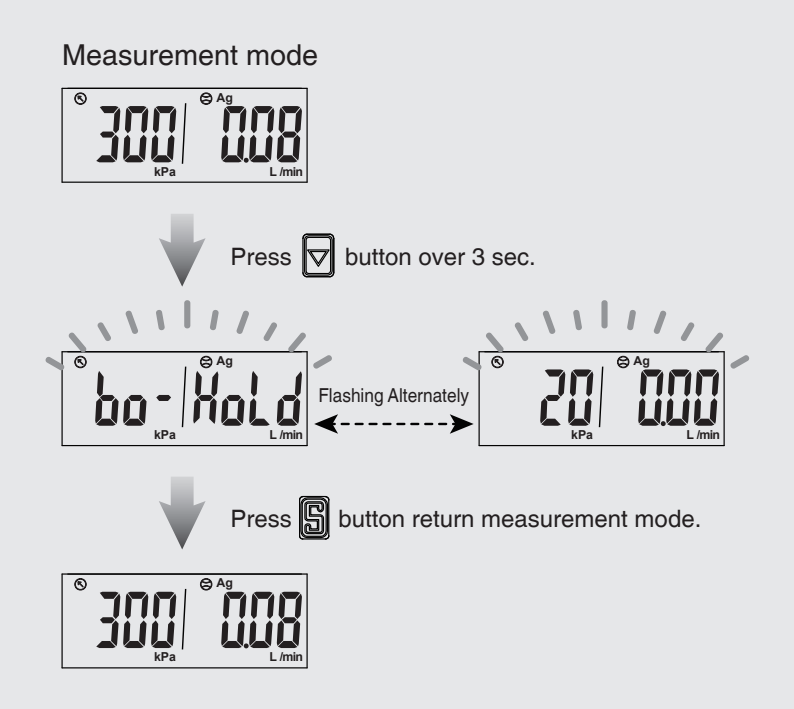

### 2.3.22 Key Lock / Unlock Mode

To prevent errors occurring due to unintentional changes of the set values. If a button operation is performed while the key lock setting is ON,  $[L_{D}C]$  [ $D_{D}$ ] is displayed for 1 sec.

#### < Operation >

Press S button over 5 sec. at measurement mode to select key lock/unlock setting.

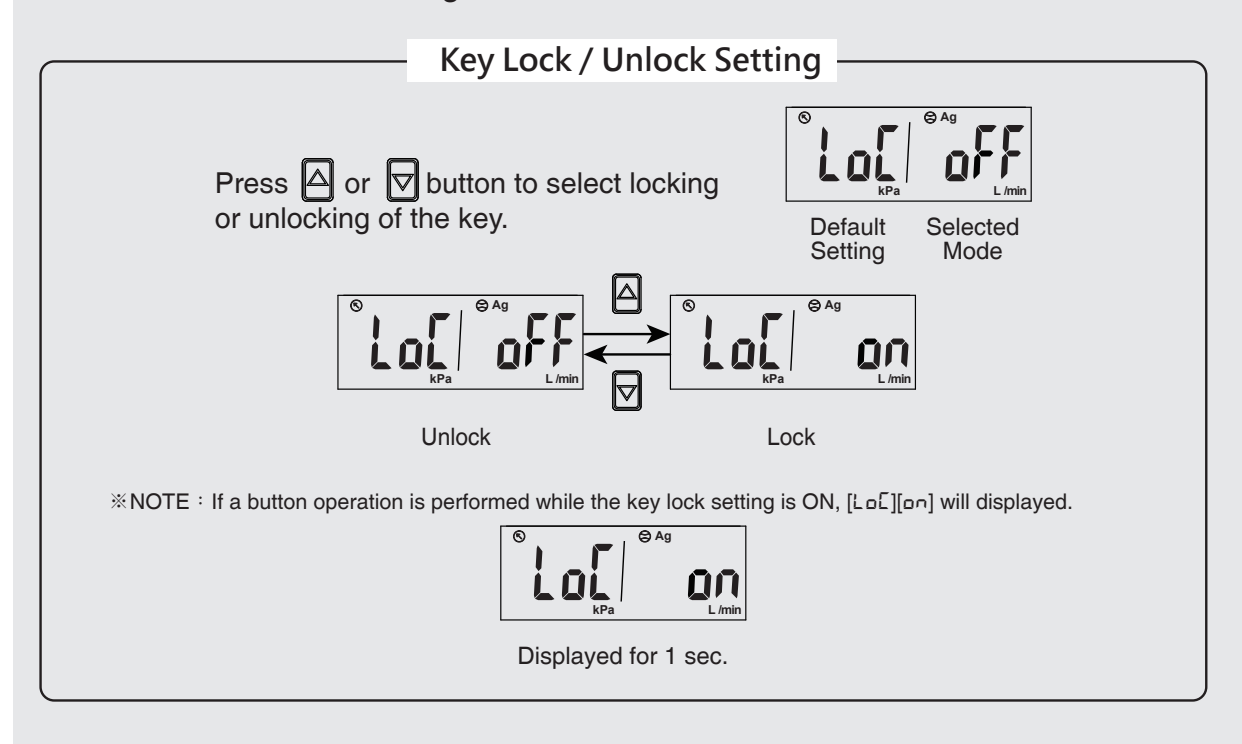

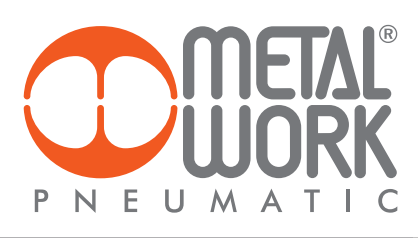

#### **3. ERROR CODE INSTRUCTION**

| Error Type                           | Error Code                                                                                                    | Error Condition                                                          | Troubleshooting                                                     |  |
|--------------------------------------|----------------------------------------------------------------------------------------------------|--------------------------------------------------------------------------|---------------------------------------------------------------------|--|
| OUT1<br>Excess Load<br>Current Error | $\left  \begin{array}{c} & & \\ & & \\ & $ | Output 1 load current is more than 125 mA                                | Turn power off and check the cause of overload current              |  |
| OUT2<br>Excess Load<br>Current Error |                                                                                                    | Output 2 load current is more than 125 mA                                | or lower the current load<br>under 125 mA, then restart.            |  |
| Zero                                 |                                                                                                    | The instant flow is within ±10% F.S. of the zero point.                  | Perform the zero clear function again under no flow conditions.     |  |
| Adjustment<br>Error                  |                                                                                                    | The pressure value is over ±3% F.S. of the zero point.                   | Perform the zero clear function again under no pressure conditions. |  |
|                                      |                                                                                                    | Memory error                                                             |                                                                     |  |
| Sustam Error                         |                                                                                                    | Internal data error                                                      | Turn power off, and then restart.                                   |  |
| System Error                         |                                                                                                    | Internal data error                                                      | please return to factory for inspection.                            |  |
|                                      |                                                                                                    | System parameter error                                                   |                                                                     |  |
| Applied<br>Flow/Pressure<br>Error    |                                                                                                    | The instant flow has exceeded the upper limit of the flow display range. | Reduce the flow to the display range.                               |  |
|                                      |                                                                                                    | The pressure has exceeded the upper limit of the pressure display range. | Reduce the pressure to the display range.                           |  |
|                                      |                                                                                                    | The instant flow has exceeded the lower limit of the flow display range. | Ensure the flow is in the correct direction.                        |  |
|                                      |                                                                                                    | The pressure has exceeded the lower limit of the pressure display range. | Reduce the pressure to the display range.                           |  |

Ш

| 4. TECHNICAL DATA                         |                          | FLUX 0                                                                          | FLUX 0                                                                                                    |  |
|-------------------------------------------|--------------------------|---------------------------------------------------------------------------------|----------------------------------------------------------------------------------------------------|--|
| Measured flow range                       | NI/min                   | 0 - 50                                                                          | 0 - 200                                                                                                    |  |
| Direction of flow                         |                          | Unidire                                                                         | ctional                                                                                                    |  |
| Working pressure range                    | bar                      | -0.9                                                                            | to 8                                                                                                    |  |
| 01 0                                      | MPa                      | -0.09 to 0.8                                                                    |                                                                                                    |  |
|                                           | psi                      | -13 to 116                                                                      |                                                                                                    |  |
| Maximum admissible pressure               | bar                      | 10                                                                              |                                                                                                    |  |
| Pipe diameter for push-in fitting         | mm                       | 8                                                                               | 3                                                                                                    |  |
| Connecting cable                          | VDC                      | 12 to 24 ± 10%,                                                                 | ripple max 10%                                                                                                    |  |
| Current consumption                       | mA                       | . ≥                                                                             | 50                                                                                                    |  |
| Power cable                               |                          | Cable Ø 4 length 2 m, oil resis                                                 | tant, 26 AGW (6 x 0.15 mm²)                                                                                                    |  |
| vveight                                   | 9                        |                                                                                 | ding cable)                                                                                                    |  |
|                                           |                          |                                                                                 |                                                                                                    |  |
| Instant flow rate                         |                          |                                                                                 |                                                                                                    |  |
| Display range                             | NI/min                   | 0 - 50                                                                          | 0 - 200                                                                                                    |  |
| Minimum setting scale                     | NI/min                   | 0.1                                                                             | 1                                                                                                    |  |
| <b>3</b> • • • • <b>3</b>                 | ft <sup>3</sup> /min     | 1                                                                               | 1                                                                                                    |  |
| Cumulative flow rate                      |                          |                                                                                 |                                                                                                    |  |
| Display range                             |                          | 9999999.9                                                                       | 9999999                                                                                                    |  |
| Minimum setting scale                     | NI                       | 0.1                                                                             | 1                                                                                                    |  |
|                                           | ft <sup>3</sup>          | 1                                                                               | 1                                                                                                    |  |
| Pressure                                  |                          |                                                                                 |                                                                                                    |  |
| Display range                             | kPa                      | -100 to                                                                         | o 1000                                                                                                    |  |
| Minimum setting scale                     | kPa                      |                                                                                 |                                                                                                    |  |
|                                           | bar                      | 0.1                                                                             | JI                                                                                                    |  |
|                                           | psi                      | 0.1                                                                             |                                                                                                    |  |
| PRECISION                                 |                          |                                                                                 |                                                                                                    |  |
| Flow rate                                 |                          |                                                                                 |                                                                                                    |  |
| Guaranteed measuring range                |                          | 2 to 100 % FS                                                                   |                                                                                                    |  |
| Display accuracy                          |                          | ± 3 % FS ± 1 diait ▲                                                            |                                                                                                    |  |
| Analogue output accuracy                  |                          | ± 5 % FS ▲                                                                      |                                                                                                    |  |
| Repeatability                             |                          | ± 1 % FS :                                                                      | ± 1 % FS ± 1 diait                                                                                                    |  |
| Linearity                                 |                          | ± 3 %                                                                           | FS 🗖                                                                                                    |  |
| Temperature characteristic                |                          | $\pm$ 2 % FS for a temperature range of 15-35°C; $\pm$ 5 %                      | FS for a temperature range of 0-15°C or 35-50°C ■                                                                                                    |  |
| Pressure characteristic                   |                          | ± 5 % FS ± 1 digit <b>*</b>                                                     |                                                                                                    |  |
| Pressure                                  |                          |                                                                                 |                                                                                                    |  |
| Guaranteed measuring range                |                          | 0 to 10                                                                         |                                                                                                    |  |
| Display accuracy                          |                          | ± 2 % FS :                                                                      |                                                                                                    |  |
| Analogue output accuracy                  |                          | ± 2.3 3<br>± 0.2 % ES                                                           | 6 F3 ♥                                                                                                    |  |
| Linearity                                 |                          | + 1 %                                                                           |                                                                                                    |  |
| Temperature characteristic                |                          | + 2 %                                                                           | FS●                                                                                                    |  |
|                                           |                          | ± 2 /0                                                                          |                                                                                                    |  |
| DIGITAL OUTPUTS                           |                          |                                                                                 |                                                                                                    |  |
| N ° outputs                               |                          | 2 P                                                                             | NP                                                                                                    |  |
| Max current                               | mA                       | 125                                                                             |                                                                                                    |  |
| Max voltage                               | VDC                      | 24                                                                              |                                                                                                    |  |
| Residual voltage                          | V                        | ≤1.5V                                                                           |                                                                                                    |  |
| Response time, with flow rate setting     | ms                       | 50, 80, 120, 200, 400, 800, 1500 (default 800)                                  |                                                                                                    |  |
| Response time, with pressure setting      | ms                       | 2.5, 25, 100, 250, 500, 1000, 1500 (default 2.5)                                |                                                                                                    |  |
| Response mode, with flow rate setting     |                          | Hysteresis mode, window comparison mode, cumulative mode, cumulative pulse mode |                                                                                                    |  |
| Pornance made with processor made cotting |                          | Normally open or normally closed                                                |                                                                                                    |  |
| Hysteresis                                |                          | one-point setting mode, hysteresis mode, window on                              | and the second second |  |
| Short-circuit protection at output        |                          | Aciusiable<br>Yes                                                               |                                                                                                    |  |
| Cumulative pulse output                   | NI/impulse               | 0.5                                                                             | 2                                                                                                    |  |
|                                           | ft <sup>3</sup> /impulse | 2                                                                               | 7                                                                                                    |  |
|                                           |                          |                                                                                 |                                                                                                    |  |

Data valid under these conditions: input pressure 3 bar, output pressure 1 bar, temperature 25°C
 Data valid under these conditions: output pressure 1 bar, temperature 25°C
 Data valid under these conditions: -90 to 800 kPa, output pressure 1 bar, temperature 25°C
 Data valid under these conditions: flow rate 0 Nl/min, temperature 25°C

Ш

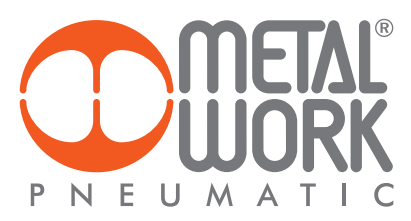

|                                       |    | FLUX 0<br>50 L                                             | FLUX 0<br>200 L                                                |
|---------------------------------------|----|------------------------------------------------------------|----------------------------------------------------------------|
| ANALOGUE OUTPUT                       |    |                                                            |                                                                |
| Version with voltage                  | V  | 1 to 5, 1 kΩ                                               | 2 impedance                                                    |
| Version with current                  | mA | 4 to 20, with $\leq 3$                                     | 300 Ω impedance                                                |
| Response time, with flow rate setting | ms | ≤ ]                                                        | 100                                                            |
| Response time, with pressure setting  | ms | ≤ .                                                        | 50                                                             |
| AMBIENT CONDITIONS                    |    |                                                            |                                                                |
| Fluid                                 |    | Filtered, dried and unlubricated air, ine                  | rt non-corrosive and non-explosive gas.                        |
|                                       |    | A 5 µm filter and a 0.01 µm                                | oil purifier are recommended                                   |
| Degree of protection                  |    | IP                                                         | 40                                                             |
| Temperature range                     | °C | 0 tc                                                       | o 50                                                           |
| Storage temperature                   | °C | 0 to 60 , but without                                      | ut condensate or ice                                           |
| Ambient humidity                      |    | 35 to 85% relative hu                                      | midity; no condensate                                          |
| Insulation voltage                    |    | 1000 VAC for one minute between casing and cable           |                                                                |
| Resistance of Insulation              |    | Min. 50 M $\Omega$ (at 500VDC between casing and cable)    |                                                                |
| Vibration admitted                    |    | 1.5 mm amplitude or 10 g with scanning every minute from 1 | 10 to 55 Hz at 10 Hz, for 2 hours in each direction x, y and z |
| Impact                                |    | 100 m/s² (10 g), 3 times i                                 | n each direction x, y and z                                    |
| Electromagnetic compatibility (EMC)   |    | IEC 61000-6-2,                                             | , IEC 61000-6-4                                                |
|                                       |    |                                                            |                                                                |
|                                       |    |                                                            |                                                                |
|                                       |    |                                                            |                                                                |
|                                       |    |                                                            |                                                                |
|                                       |    |                                                            |                                                                |
|                                       |    |                                                            |                                                                |
|                                       |    |                                                            |                                                                |
|                                       |    |                                                            |                                                                |
|                                       |    |                                                            |                                                                |

#### 5. THERMAL MASS FLOW SENSOR PRINCIPLES

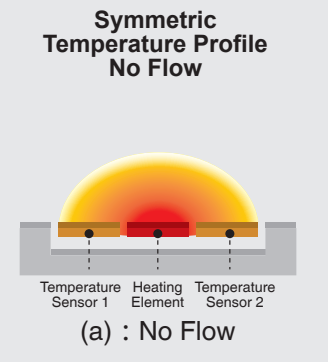

In the absence of flow, the heat of the heater spreads evenly left and right, so the temperature distribution is like (a).

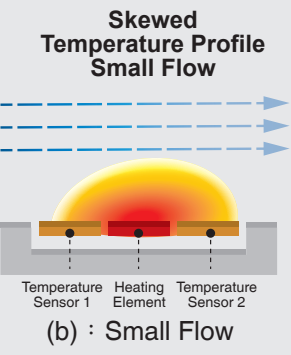

When there is a flow, the inlet side is cooled by the flow, the outlet side is warmed by the heat of the inlet side of the heater, and the temperature distribution is like (b).

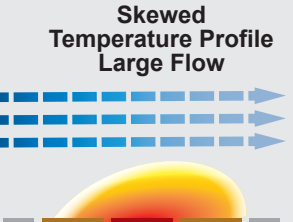

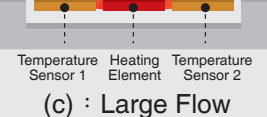

When the flow becomes large, it becomes a distribution like (C). Since the temperature distribution before and after the heater is proportional to the flow rate, the flow rate can be determined from the ratio.

#### 6. DIMENSIONS

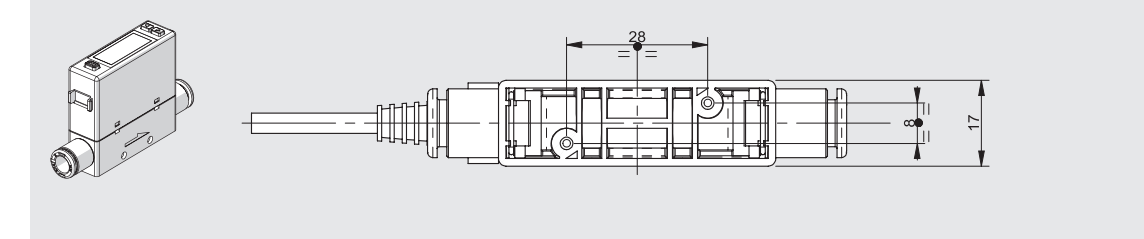

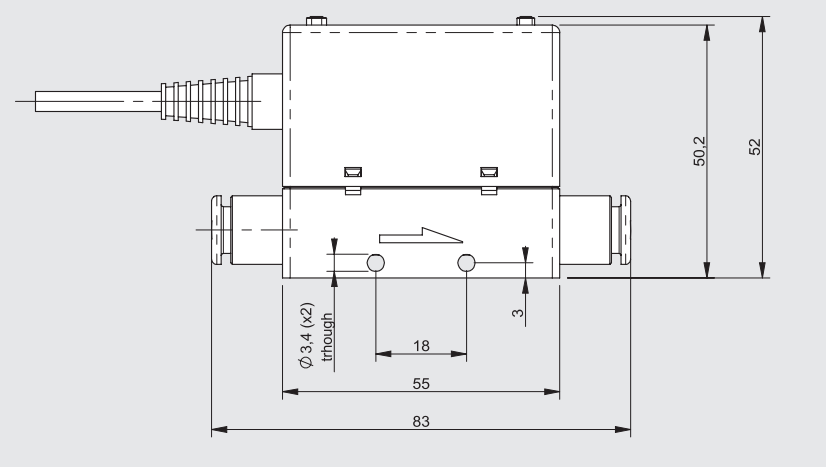

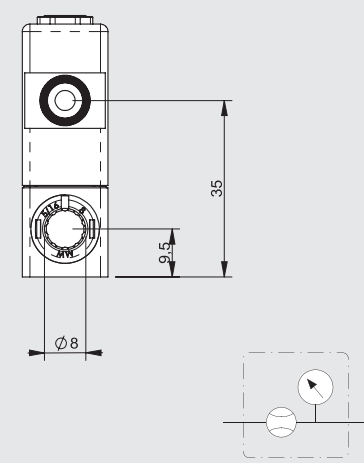

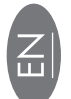

### 7. CONSTRUCTION

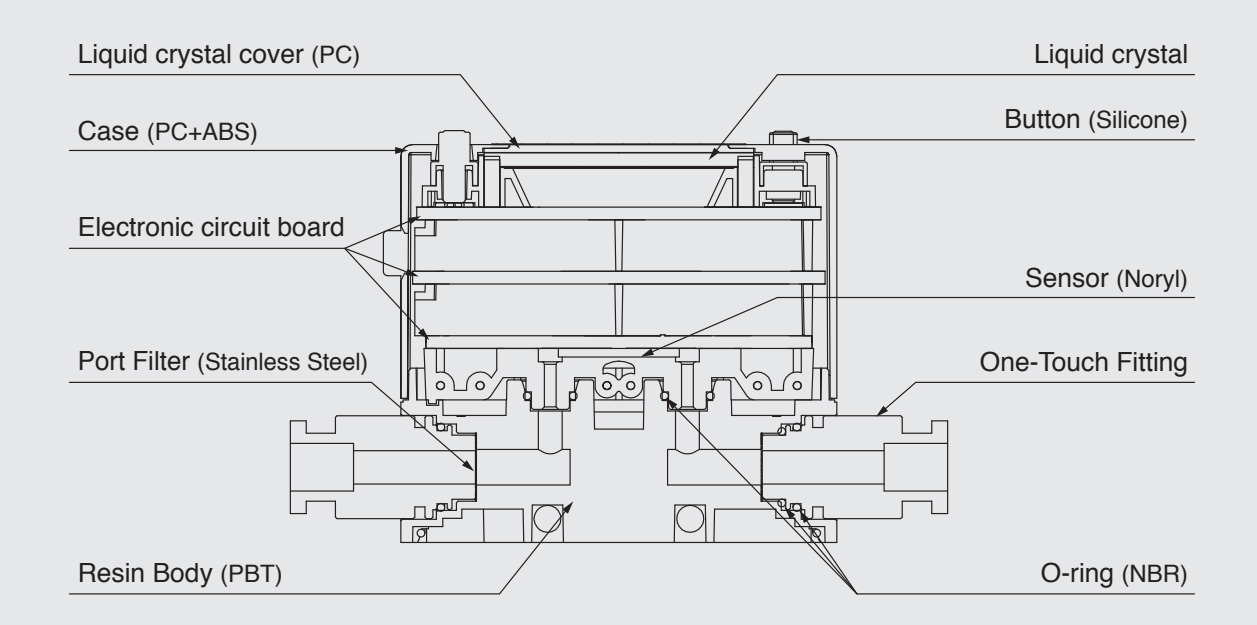

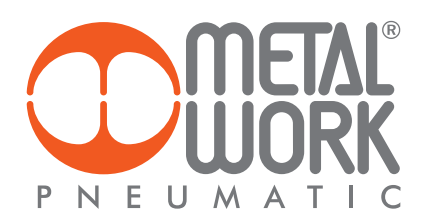

| NOTES |  |
|-------|--|
|       |  |
|       |  |
|       |  |
|       |  |
|       |  |
|       |  |
|       |  |
|       |  |
|       |  |
|       |  |
|       |  |
|       |  |
|       |  |
|       |  |
|       |  |
|       |  |
|       |  |
|       |  |
|       |  |
|       |  |
|       |  |
|       |  |
|       |  |
|       |  |
|       |  |
|       |  |
|       |  |
|       |  |
|       |  |
|       |  |
|       |  |
|       |  |
|       |  |
|       |  |
|       |  |
|       |  |
|       |  |
|       |  |
|       |  |